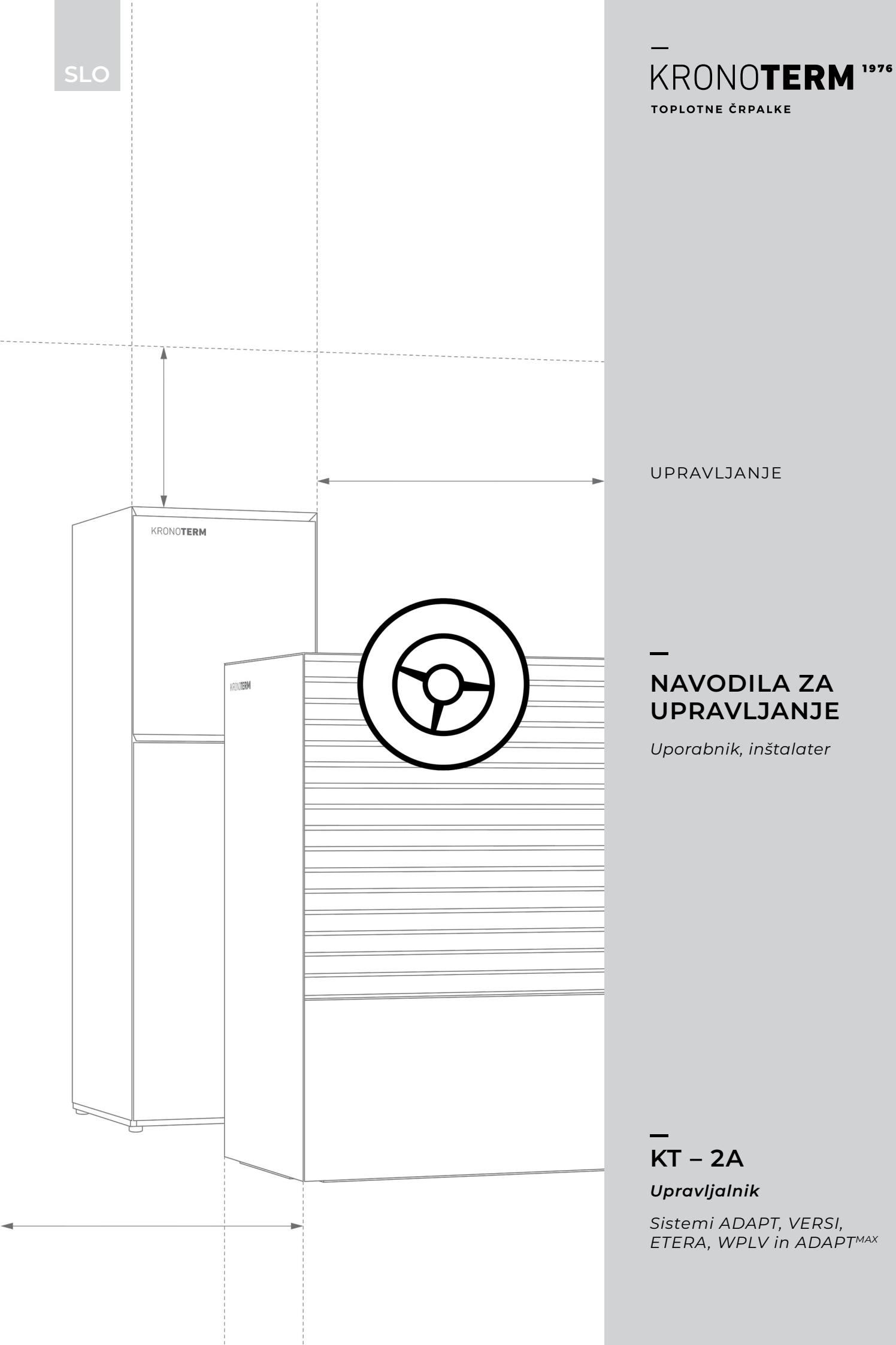

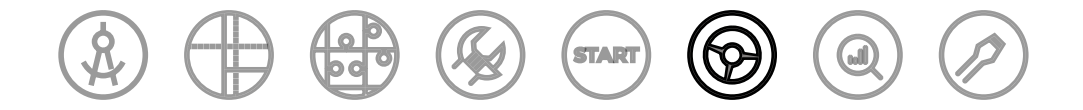

### SISTEM NAVODIL KRONOTERM

Dokument je del sistema navodil KRONOTERM, ki sledijo procesu življenjskega cikla produkta od projektiranja do servisne podpore.

Navodila za vgradnjo so osnova za strokovni profesionalni pristop k izvedbi KRONOTERM sistema toplotne črpalke.

Navodila za upravljanje KT-2A\_17-19-45-6695-09\_SLO

Delo je avtorsko zaščiteno.

Vsaka uporaba izven meja zakona o avtorskih pravicah brez soglasja podjetja KRONOTERM d.o.o. je nezakonita in kazniva po zakonu.

Kljub temu, da je bilo zagotavljanju točnosti vseh slik in opisov namenjeno veliko pozornosti, si podjetje KRONOTERM d.o.o. pridržuje pravico do popravka napak ter do spremembe tehničnih podatkov in slik brez predhodne najave. Podatki so podani na osnovi najnovejših informacij o proizvodu, ki so bile na voljo v času priprave in tiskanja dokumenta. Pridržana je pravica do ukinitve prodaje posameznega produkta ali celotnega prodajnega programa.

Vse posodobitve navodil so na voljo v digitalni obliki. Za dostop se obrnite na izbranega skrbnika sistema.

Slike so simbolične in služijo zgolj kot ponazoritev. Kljub našemu trudu ne moremo zagotavljati, da bodo v tiskovinah ali v elektronskem prikazu barve, razmerja ali drugi grafični elementi prikazani pravilno. Proizvodi se lahko razlikujejo od slikovne podobe.

Tiskano v Sloveniji.

Originalna dokumentacija je napisana v slovenščini. Vsi ostali jeziki so prevodi.

Za kakršna koli vprašanja nam pišite na info@kronoterm.com.

### KAZALO

| 1 | P    |                                                                         | 4         |
|---|------|-------------------------------------------------------------------------|-----------|
|   | 1.1  | SIMBOLI                                                                 | 4         |
|   | 1.2  | SPLOŠNA OPOZORILA                                                       | 4         |
|   | 1.3  | VARNOSTNA OPOZORILA IN NAVODILA                                         | 4         |
| 2 | 0    | SNOVNO OKNO IN NAVIGACIJA                                               | 5         |
| 3 | G    | RAFIČNI VMESNIK IN UPRAVLJANJE                                          | 6         |
|   | 3.1  | ZAKLEPANJE TIPK                                                         | 6         |
|   | 3.2  | HITRI PREGLED                                                           | 6         |
| 4 | Т    | ERMOSTAT                                                                | 7         |
|   | 4.1  | STATUSNA VRSTICA V NAČINU<br>TERMOSTAT                                  | 7         |
|   | 4.2  | NASTAVITEV ŽELENE<br>TEMPERATURE PROSTORA                               | 7         |
|   | 4.3  | NASTAVITEV PARAMETROV V NAČINU<br>TERMOSTAT                             | 8         |
| 5 | U    | PRAVLJALNIK                                                             | . 10      |
|   | 5.1  | STATUSNA VRSTICA V NAČINU<br>UPRAVLJANIK                                | 11        |
|   | 5.2  | VKLOP/IZKLOP TOPLOTNE ČRPALKE IN<br>OGREVALNEGA SISTEMA                 | 12        |
|   | 5.3  | VKLOP/IZKLOP OGREVANJA ALI<br>HLAJENJA                                  | 12        |
|   | 5.4  | NASTAVITEV TEMPERATURE<br>PROSTORA                                      | 13        |
|   | 5.5  | NASTAVITEV TEMPERATURE<br>SANITARNE VODE                                | 13        |
|   | 5.6  | VKLOP HITREGA SEGREVANJA<br>SANITARNE VODE                              | 14        |
|   | 5.7  | ROČNI VKLOP PREGREVANJA<br>SANITARNE VODE (ANTI-LEGIONELNI PRO-<br>GRAM | 15        |
|   | 5.8  | NASTAVITEV NAČINA DELOVANJA OGREVALN<br>GA KROGA                        | √E-<br>15 |
|   | 5.9  | VZPOREDNI VKLOP DODATNEGA<br>NOTRANJEGA ELEKTRIČNEGA GRELA              | 16        |
|   | 5.10 | VKLOP REZERVNEGA NAČINA<br>OGREVANJA                                    | 16        |

| 7        |
|----------|
| <u>٦</u> |
| -        |
|          |

| 6 M                                                                                  | ENIJI IN PARAMETRI V NAČINU                                                                                                    | 17                                                             |
|--------------------------------------------------------------------------------------|----------------------------------------------------------------------------------------------------|----------------------------------------------------------------|
| 61                                                                                   |                                                                                                    | <b>י ו</b><br>זא                                               |
| 6.2                                                                                  |                                                                                                    | 10<br>10                                                       |
| 63                                                                                   |                                                                                                    | 20                                                             |
| 6.4                                                                                  |                                                                                                    | 20                                                             |
| 6.5                                                                                  | MENI GREVALNI KROGI S TERMOSTATI<br>KT-1 ALI KT-2A                                                                                                    | 22                                                             |
| 6.6                                                                                  | MENI OGREVALNI KROGI BREZ TERMOST<br>KT-1 ALI KT-2A                                                                                                    | ATOV                                                           |
| 6.7                                                                                  | MENI OGREVANJE BAZENA                                                                                                    | 24                                                             |
| 6.8                                                                                  | NASTAVITEV URNIKA DELOVANJA                                                                                                    | 25                                                             |
| 6.9                                                                                  | MENI SANITARNA VODA                                                                                                    | 25                                                             |
| 6.10                                                                                 | MENI CIRKULACIJA SANITARNE VODE                                                                                                    | 26                                                             |
| 6.11                                                                                 | MENI NAČIN NAPRAVE                                                                                                    | 27                                                             |
| 6.12                                                                                 | MENI SOLAR (BIOMASA)                                                                                                    | 27                                                             |
| 6.13                                                                                 | MENI NASTAVITVE                                                                                                    | 28                                                             |
| 6.14                                                                                 | MENI NASTAVITEV REGULATORJA                                                                                                    | 29                                                             |
|                                                                                      |                                                                                                    |                                                                |
| 7 V                                                                                  | REMENSKO VODENO OGREVANJE                                                                                                    | 32                                                             |
| 7 V<br>8 N                                                                           | REMENSKO VODENO OGREVANJE<br>ASTAVITEV URNIKA                                                                                                    | 32<br>33                                                       |
| 7 V<br>8 N<br>8.1                                                                    | REMENSKO VODENO OGREVANJE<br>ASTAVITEV URNIKA<br>NAČIN DELOVANJA                                                                                                    | <b>32</b><br><b>33</b><br>33                                   |
| 7 ∨<br>8 N<br>8.1<br>8.2                                                             | REMENSKO VODENO OGREVANJE<br>ASTAVITEV URNIKA<br>NAČIN DELOVANJA<br>NASTAVITEV URNIKA DELOVANJA                                                                                                    | <b>32</b><br><b>33</b><br>33                                   |
| 7 ∨<br>8 N<br>8.1<br>8.2<br>9 P                                                      | REMENSKO VODENO OGREVANJE<br>ASTAVITEV URNIKA<br>NAČIN DELOVANJA<br>NASTAVITEV URNIKA DELOVANJA<br>ROGRAM ZA SUŠENJE ESTRIHOV                                                                                                    | 32<br>33<br>33<br>33                                           |
| 7 ∨<br>8 N<br>8.1<br>8.2<br>9 P<br>10 P                                              | REMENSKO VODENO OGREVANJE<br>ASTAVITEV URNIKA<br>NAČIN DELOVANJA<br>NASTAVITEV URNIKA DELOVANJA<br>ROGRAM ZA SUŠENJE ESTRIHOV<br>ROGRAM POČITNIC                                                                                              | 32<br>33<br>33<br>35<br>35                                     |
| 7 V<br>8 N<br>8.1<br>8.2<br>9 P<br>10 P                                              | REMENSKO VODENO OGREVANJE<br>ASTAVITEV URNIKA<br>NAČIN DELOVANJA<br>NASTAVITEV URNIKA DELOVANJA<br>ROGRAM ZA SUŠENJE ESTRIHOV<br>ROGRAM POČITNIC<br>ODATNO GRELO                                                                              | 32<br>33<br>33<br>35<br>35                                     |
| 7 V<br>8 N<br>8.1<br>8.2<br>9 P<br>10 P<br>11 D                                      | REMENSKO VODENO OGREVANJE<br>ASTAVITEV URNIKA<br>NAČIN DELOVANJA<br>NASTAVITEV URNIKA DELOVANJA<br>ROGRAM ZA SUŠENJE ESTRIHOV<br>ROGRAM POČITNIC<br>ODATNO GRELO<br>ROTIZMRZOVALNI NAČIN                                                      | 32<br>33<br>33<br>35<br>35<br>35<br>35                         |
| 7 V<br>8 N<br>8.1<br>8.2<br>9 P<br>10 P<br>11 D<br>12 P<br>13 R                      | REMENSKO VODENO OGREVANJE<br>ASTAVITEV URNIKA<br>NAČIN DELOVANJA<br>NASTAVITEV URNIKA DELOVANJA<br>ROGRAM ZA SUŠENJE ESTRIHOV<br>ROGRAM POČITNIC<br>ODATNO GRELO<br>ROTIZMRZOVALNI NAČIN<br>EGISTRACIJA TOPLOTNE ČRPALKE V<br>BLAK            | 32<br>33<br>35<br>35<br>35<br>35<br>35                         |
| 7 V<br>8 N<br>8.1<br>8.2<br>9 P<br>10 P<br>11 D<br>12 P<br>13 R<br>0                 | REMENSKO VODENO OGREVANJE<br>ASTAVITEV URNIKA<br>NAČIN DELOVANJA<br>NASTAVITEV URNIKA DELOVANJA<br>ROGRAM ZA SUŠENJE ESTRIHOV<br>ROGRAM POČITNIC<br>ODATNO GRELO<br>ODATNO GRELO<br>EGISTRACIJA TOPLOTNE ČRPALKE V<br>BLAK                    | 32<br>33<br>35<br>35<br>35<br>35<br>35<br>36<br>36             |
| 7 V<br>8 N<br>8.1<br>8.2<br>9 P<br>10 P<br>11 D<br>12 P<br>13 R<br>0<br>14 N<br>14.1 | REMENSKO VODENO OGREVANJE<br>ASTAVITEV URNIKA<br>NAČIN DELOVANJA<br>NASTAVITEV URNIKA DELOVANJA<br>ROGRAM ZA SUŠENJE ESTRIHOV<br>ROGRAM POČITNIC<br>ODATNO GRELO<br>ROTIZMRZOVALNI NAČIN<br>EGISTRACIJA TOPLOTNE ČRPALKE V<br>BLAK<br>PRIKAZI | 32<br>33<br>35<br>35<br>35<br>35<br>35<br>36<br>36<br>36<br>37 |

### 1 POMEMBNE INFORMACIJE

Navodila so sestavljena tako, da vas seznanijo z vsemi potrebnimi dejavnostmi pred prvo in vsako nadaljnjo uporabo. Navodila opisujejo proces nastavitev in uporabe naprave.

Nepravilno nastavljeni parametri krmilnika lahko privedejo do nedelovanja ali nepravilnega delovanja naprave. Da se tveganja omilijo, so v navodilih s simboli izpostavljene pomembne informacije. Upoštevajte vse splošne varnostne napotke in opozorila, ki so povezana z delovanjem.

- Po pripravi ta navodila obvezno predajte končnemu uporabniku.
- V primeru, da boste izdelek predali v uporabo tretji osebi, obvezno predajte tudi ta navodila.

#### 1.1 SIMBOLI

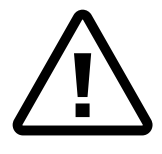

Simbol označuje tveganja za uporabnika ali napravo.

**NEVARNOST:** Tveganje, ki lahko privede do težkih telesnih poškodb.

**OPOZORILO:** Tveganje, ki lahko privede do lahkih telesnih poškodb. **POZOR:** Tveganje, ki lahko privede do

poškodbe ali okvare naprave.

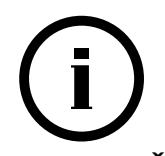

Simbol označuje informacije. **OPOMBA:** Obvestilo o pomembnih informacijah o napravi in zahtevah proizvajalca.

### 1.2 SPLOŠNA OPOZORILA

Nepravilno rokovanje z napravo lahko povzroči okvaro naprave, poškodbe uporabnika ali premoženja. V navodilih simboli poudarjajo pomembne informacije za omejitev tveganj.

## NEVARNOST

Pri vezavi in pregledovanju električnih elementov upoštevajte vsa navodila, dobre prakse in varnostne predpise za varno rokovanje z elementi, ki so priključeni v električno omrežje.

## і) оромва

Pred začetkom vgradnje preberite navodila za vgradnjo.

Vsakršna predelava ali zamenjava originalnih sestavnih delov naprave izključuje jamstvo proizvajalca za varno in funkcionalno delovanje. Proizvajalec ne odgovarja za posledice malomarne in nepravilne uporabe naprave. Proizvajalec ne bo priznal odškodninskih zahtevkov za škodo na napravi ali tretjih stvareh zaradi neupoštevanja teh navodil.

## (і) оромва

Proizvajalec ne prizna garancije, če vgradnja naprave ni izvedena skladno s temi navodili.

Zagotovite redno vzdrževanje naprave s strani pooblaščenega serviserja.

Zahtevajte, da vam izvajalec zagonov podrobno pojasni delovanje in način upravljanja naprave.

Ta navodila hranite na suhem mestu v bližini naprave.

#### 1.3 VARNOSTNA OPOZORILA IN NAVODILA

## 🕂 NEVARNOST

Med delovanjem naprave le-te ne čistite in ne posegajte vanjo.

\Lambda оромва

Servis in vzdrževanje naprave lahko izvaja samo pooblaščeni serviser.

V primeru motenj pri delovanju naprave pokličite inštalaterja, ki vam je napravo vgradil.

## OPOZORILO

#### Z napravo se ni dovoljeno igrati.

Napravo smejo samostojno uporabljati samo poučene osebe, ki so seznanjene z varnim delovanjem in razumejo možne nevarnosti upravljanja naprave.

Otroci, starejši od 8 let, ter osebe z zmanjšanimi fizičnimi in mentalnimi sposobnostmi ter s pomanjkanjem izkušenj in znanja lahko napravo uporabljajo samo pod nadzorom poučene osebe.

Zagotovite, da delovanje naprave nikogar ne ogroža. Onemogočite dostop do naprave otrokom in osebam, ki niso poučene o delovanju naprave.

Napravo izklopite iz električnega napajanja pred posegom vanjo.

### 2 OSNOVNO OKNO IN NAVIGACIJA

Upravljalnik KT–2A lahko glede na nastavitev, uporabljate v treh načinih delovanja in sicer kot:

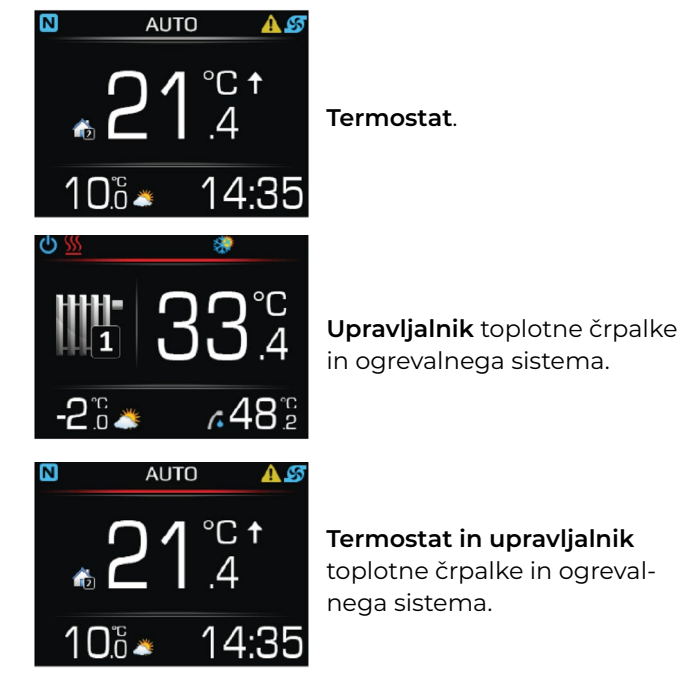

## (і) оромва

Način delovanja upravljalnika je že ob zagonu naprave nastavil pooblaščeni izvajalec zagonov.

#### 6

### 3 GRAFIČNI VMESNIK IN UPRAVLJANJE

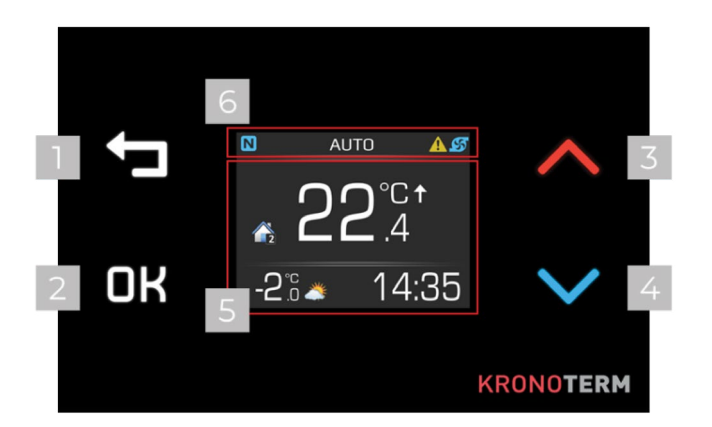

| 1 | <ul> <li>Tipka NAZAJ za:</li> <li>vračanje v prejšnji meni,</li> <li>preklic nastavitev parametrov v menijih,</li> <li>izstop iz menija.</li> </ul> |
|---|----------------------------------------------------------------------------------------------------|
| 2 | Tipka <b>DK</b> OK za:<br>• potrditev nastavitve,<br>• vstop v menije.                                                                              |
| 3 | <ul> <li>Tipka  GOR za:</li> <li>pomikanje po menijih navzgor,</li> <li>za povečanje ali spreminjanje vrednosti parametrov.</li> </ul>              |
| 4 | <ul> <li>Tipka ➤ DOL za:</li> <li>pomikanje po menijih navzdol,</li> <li>za zmanjševanje ali spreminjanje vrednosti parametrov.</li> </ul>          |
| 5 | Okno za prikaz menijev, vrednosti parametrov,<br>nastavitev, stanja naprave in/ali ogrevalnega<br>sistema .                                         |
| 6 | Statusna vrstica za prikaz trenutnega stanja<br>toplotne črpalke in/ali ogrevalnega sistema.                                                        |

#### 3.1 ZAKLEPANJE TIPK

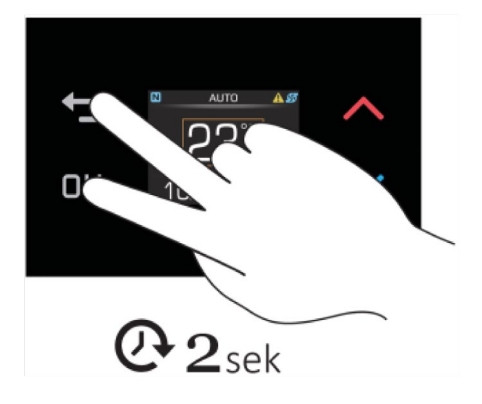

Z zaklepanjem tipk upravljalnika onemogočite spreminjanje nastavitev nepooblaščenim osebam.

Za zaklepanje tipk hkrati pritisnite in 2 sekundi držite tipki **OK** in **D**. Prikaže se znak **D**. Tipke so zaklenjene. Za odklepanje tipk hkrati pritisnite in 2 sekundi držite tipki **OK** in **D**.

#### 3.2 HITRI PREGLED

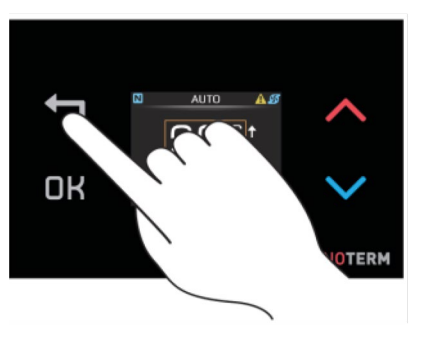

V hitri pregled vstopite iz osnovnega pogleda s pritiskom na tipko S ponovnim pritiskom na tipko listate med pogledom stanja sistema in vremensko napovedjo.

\_

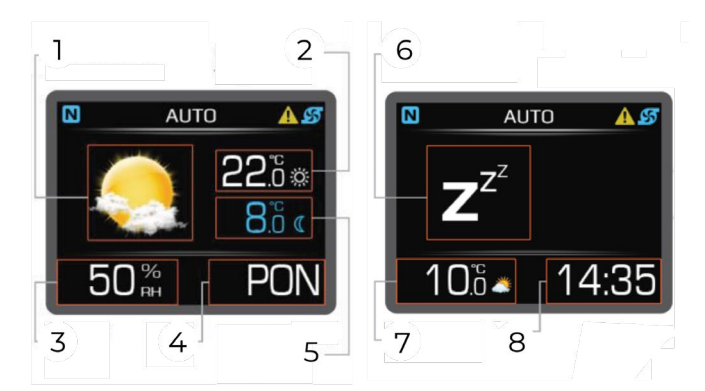

| 1 | Simbol vremena.                               |
|---|-----------------------------------------------|
| 2 | Najvišja (dnevna) napovedana temperatura.     |
| 3 | Vlažnost zraka.                               |
| 4 | Dan v tednu.                                  |
| 5 | Najnižja (nočna) napovedana temperatura.      |
| 6 | Simbol trenutnega delovanja toplotne črpalke. |
| 7 | Zunanja temperatura.                          |
| 8 | Ura.                                          |

## **i)** оромва

Vremenska napoved je aktivna samo, če ste napravo priključili na internet in ste v nastavitvah spletnega vmesnika Cloud.Kronoterm.com izbrali lokacijo naprave.

#### 4 TERMOSTAT

Osnovni pogled zaslona upravljalnika KT–2A v načinu delovanja termostat.

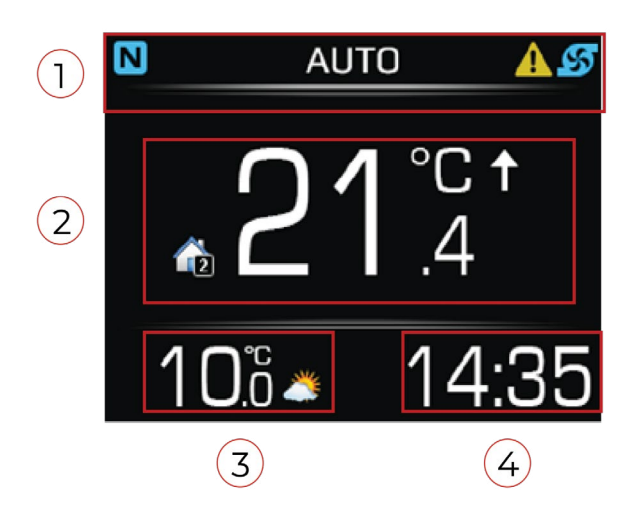

- 1 **SIVA ČRTA** v statusni vrstici prikazuje, da je upravljalnik **KT-2A** nastavljen za delovanje v načinu **termostat.**
- 2 Temperatura prostora.
- 3 Zunanja temperatura.
- 4 Čas.

### 4.1 STATUSNA VRSTICA V NAČINU TERMOSTAT

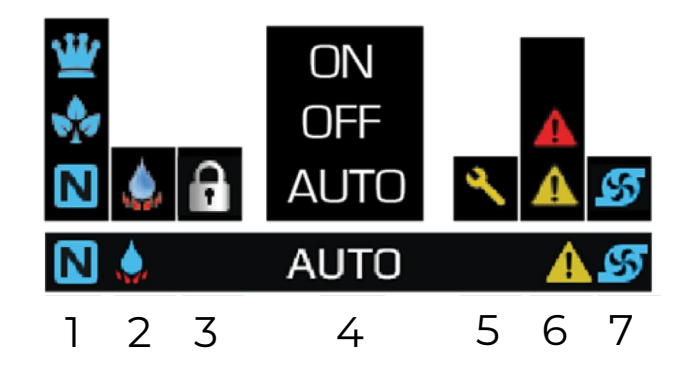

| 1 | Temperaturni način delovanja ogrevalnega<br>kroga:<br>ogrevalni krog deluje v normalnem načinu,<br>ogrevalni krog deluje v ECO načinu,<br>gogrevalni krog deluje v COMFORT načinu. |
|---|----------------------------------------------------------------------------------------------------|
| 2 | Hitro segrevanje sanitarne vode:<br>🎑 hitro segrevanje sanitarne vode je aktivno.                                                                                                  |
| 3 | Zaklepanje tipk:<br>🖸 tipke so zaklenjene.                                                                                                    |
| 4 | Način delovanja ogrevalnega kroga:<br>ON – ogrevalni krog je VKLOPLJEN,<br>OFF – ogrevalni krog je IZKLOPLJEN,<br>AUTO – ogrevalni krog deluje po urniku.                          |

| 5 | Letni pregled:<br>obvestilo za letni pregled toplotne črpalke –<br>naročite letni pregled.                                                                                                    |
|---|----------------------------------------------------------------------------------------------------|
| 6 | Alarm:<br>Alarm:<br>Alarm:<br>Alarm:<br>Alarm:<br>Alarm:<br>potrebi pokličite pomen kode napake in po<br>potrebi pokličite servis,<br>Alarm:<br>potrebi pokličite servis,<br>alarm:<br>potrebi pokličite servisa.<br>Alarm:<br>potrebi pokličite servisa. |
| 7 | Obtočna črpalka ogrevalnega kroga:<br>Ø obtočna črpalka ogrevalnega kroga deluje.                                                                                                    |

### 4.2 NASTAVITEV ŽELENE TEMPERATURE PROSTORA

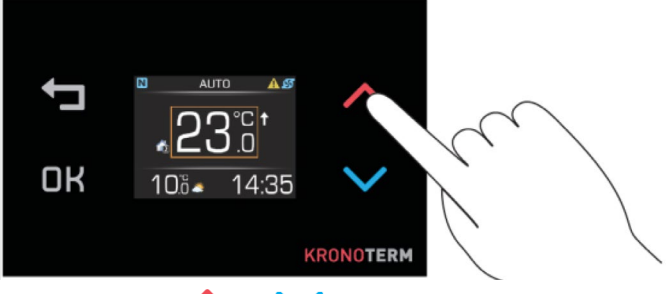

Pritisnite tipko Ali Za prikaz nastavljene temperature prostora. Temperatura je označena z oranžno obrobo.

S pritiskom na tipko Ali Nastavite želeno temperaturo prostora. Spremembo potrdite s pritiskom na tipko **DK** ali počakajte 8 sekund, da se samodejno potrdi.

#### 4.3 NASTAVITEV PARAMETROV V NAČINU TERMOSTAT

#### Nastavitev načina delovanja ogrevalnega kroga:

**ON** – ogrevalni krog je vklopljen, **AUTO** – ogrevalni krog deluje po urniku,

**OFF** – ogrevalni krog je izklopljen.

#### Hitro segrevanje sanitarne vode:

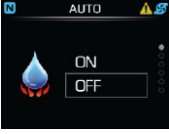

**ON** – segrevanje sanitarne vode je vklopljeno,

**OFF** – segrevanje sanitarne vode je izklopljeno.

#### Nastavitev temperature sanitarne vode

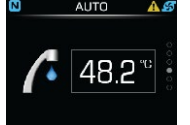

#### Nastavitev svetilnosti zaslona.

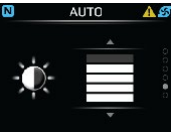

#### Nočni način delovanja zaslona:

zatemnitev zaslona ob 30 % temi,

zatemnitev zaslona ob 60 % temi,

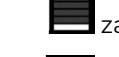

zatemnitev zaslona ob 100 % temi,

zaslon vedno sveti.

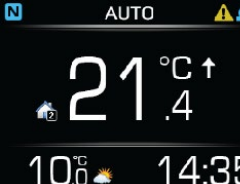

# 14:35 Nastavitve parametrov

| Meni | Naziv parametra                               | Obseg vrednosti parametra                                                  | Opomba                                   |
|------|-----------------------------------------------|----------------------------------------------------------------------------|------------------------------------------|
|      | Vklop hitrega<br>segrevanja<br>sanitarne vode | <b>ON</b> – vklop<br><b>OFF</b> – izklop                                   |                                          |
|      | Način delovanja                               | <b>ON</b> – vklop<br><b>AUTO</b> – delovanje urnika<br><b>OFF</b> – izklop |                                          |
|      | Nastavitev<br>svetilnosti                     | 0–100 %                                                                    | Vrednosti so podane v Tabeli 1 (zgoraj). |
|      | Nastavitev<br>nočnega načina                  | 0–100 %                                                                    | Vrednosti so podane v Tabeli 2 (zgoraj). |

#### Tabela 1

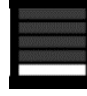

Svetilnost zaslona 15 %.

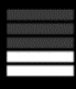

Svetilnost zaslona 30 %.

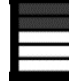

Svetilnost zaslona 40 %.

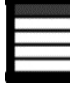

Svetilnost zaslona 60 %.

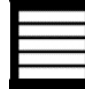

Svetilnost zaslona 100 %.

#### NASTAVITEV NOČNEGA NAČINA

#### Tabela 2

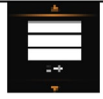

Zaslon se samodejno zatemni že pri 30 % temi.

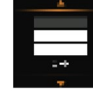

Zaslon se samodejno zatemni že pri 60 % temi.

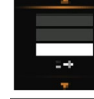

Zaslon se samodejno zatemni že ob 100 % temi.

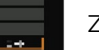

Zaslon vedno sveti.

## 4.3.1 NASTAVITEV TEMPERATURE SANITARNE VODE

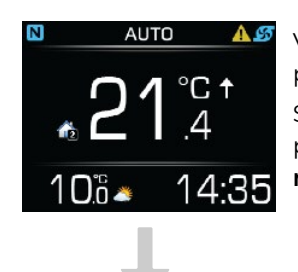

AUTO

48.2°°

Vstopite v meni parametri s pritiskom na tipko **OK** S pritiski na tipko **A** ali **V** poiščite parameter **temperatura sanitarna voda.** 

V način urejanja parametra

preklopite s pritiskom na

tipko OK .

#### 4.3.2 VKLOP HITREGA ENKRATNEGA SEGREVANJA SANITARNE VODE

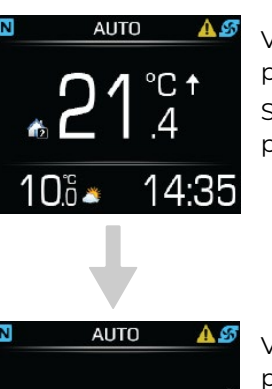

Vstopite v meni parametri s pritiskom na tipko **OK** S pritiski na tipko **A** ali **V** poiščite parameter **hitri vklop**.

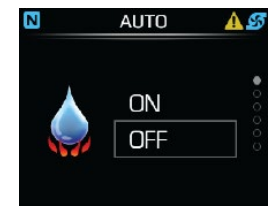

V način urejanja parametra preklopite s pritiskom na tipko **DK**.

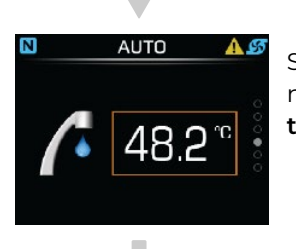

S pritiski na tipko  $\land$  ali  $\checkmark$  nastavite vrednost želene temperature sanitarne vode.

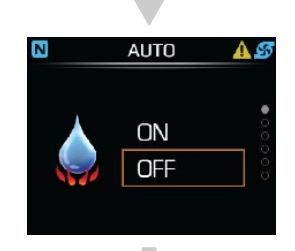

S pritiski na tipko ∧ ali 🗸 nastavite vrednost **ON.** 

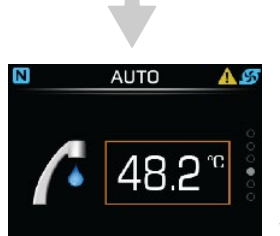

Nastavitev potrdite s pritiskom na tipko **OK**.

S pritiski na tipko 🕁 se vrnete v osnovni pogled.

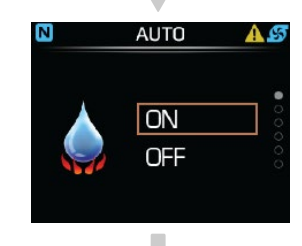

Nastavitev potrdite s pritiskom na tipko **OK** .

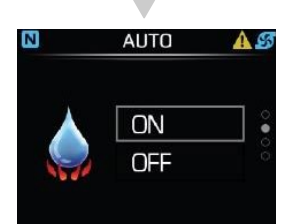

S pritiski na tipko 🕁 se vrnete v osnovni pogled.

#### 4.3.3 NASTAVITEV NAČINA DELOVANJA OGREVALNEGA KROGA

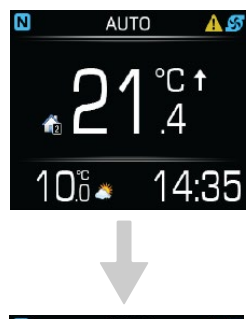

Vstopite v meni parametri s pritiskom na tipko **OK**. S pritiski na tipko ali poiščite parameter **način delovanja ogrevalnega kroga.** 

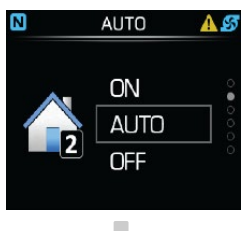

V način urejanja parametra preklopite s pritiskom na tipko **OK** .

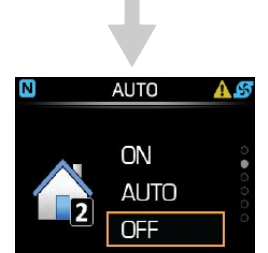

S pritiski na tipko ∧ ali 🔪 nastavite vrednost **ON.** 

#### 5 UPRAVLJALNIK

Osnovni pogled zaslona upravljalnika KT–2A v načinu delovanja upravljalnik.

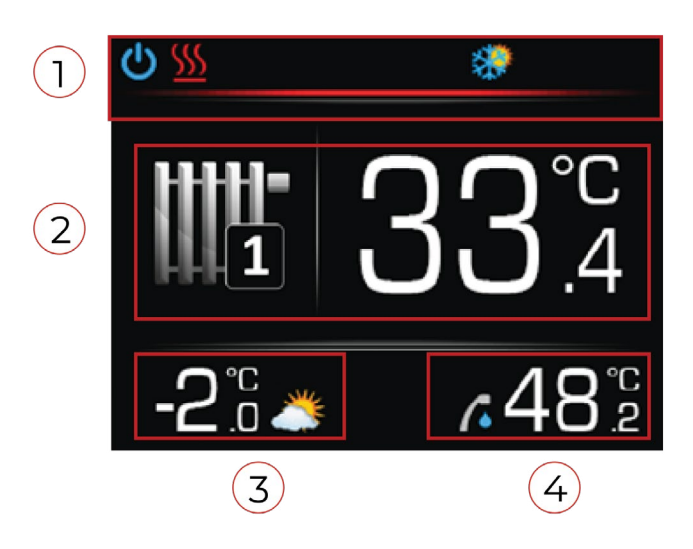

 RDEČA ČRTA v statusni vrstici prikazuje, da je upravljalnik KT-2A v načinu delovanja upravljalnik.
 Temperatura prostora ali temperatura vode v ogrevalnem krogu/sistemu.
 Zunanja temperatura.
 Temperatura sanitarne vode.

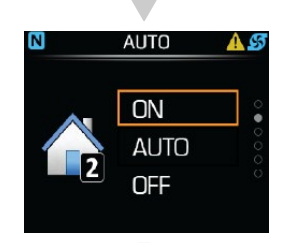

Nastavitev potrdite s pritiskom na tipko **DK**.

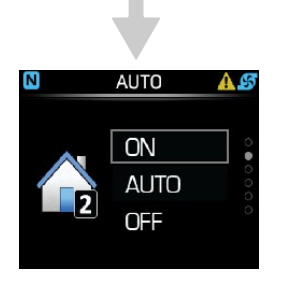

S pritiski na tipko 🕁 se vrnete v osnovni pogled.

### 5.1 STATUSNA VRSTICA V NAČINU UPRAVLJANIK

| ය<br>ප්<br>ප්<br>ප්<br>ප්<br>ප් | <ul> <li>♦</li> <li>♦</li> <li></li> <li>Z<sup>z<sup>z</sup></sup></li> <li></li> <li></li></ul> | <ul> <li>3</li> <li>4</li> <li>5</li> <li>6</li> <li>7</li> <li>8</li> <li>9</li> <li>10</li> <li>11</li> </ul> |  |  |  |  |
|---------------------------------|----------------------------------------------------------------------------------------------------|----------------------------------------------------------------------------------------------------|--|--|--|--|
| 1                               | Stat                                                                                                    | us delovanja toplotne črpalke:                                                                                  |  |  |  |  |
|                                 |                                                                                                    | toplotna črpalka in ogrevalni sistem sta<br>vklopljena,                                                         |  |  |  |  |
|                                 |                                                                                                    | toplotna črpalka in ogrevalni sistem sta<br>izklopljena                                                         |  |  |  |  |
|                                 | C                                                                                                    | zaklenjen zaslon, črpalka deluje,                                                                               |  |  |  |  |
|                                 | Ċà                                                                                                    | zaklenjen zaslon, črpalka je izklopljena.                                                                       |  |  |  |  |
| 2                               | Nač                                                                                                    | in delovanja toplotne črpalke:                                                                                  |  |  |  |  |
|                                 | <u>\$\$\$</u>                                                                                                    | ogrevanje,                                                                                                    |  |  |  |  |
|                                 |                                                                                                    | segrevanje sanitarne vode,                                                                                      |  |  |  |  |
|                                 | 畿                                                                                                    | aktivno hlajenje,                                                                                               |  |  |  |  |
|                                 | <u>~</u>                                                                                                    | ogrevanje bazena,                                                                                               |  |  |  |  |
|                                 | <u>/</u> •                                                                                                    | pregrevanje sanitarne vode ( anti–<br>legionelni program),                                                      |  |  |  |  |
|                                 | Z <sup>zz</sup>                                                                                                    | mirovanje – toplotna črpalka čaka na<br>potrebo po delovanju,                                                   |  |  |  |  |
|                                 | എ                                                                                                    | aktiven je signal za daljinski izklop naprave                                                                   |  |  |  |  |
|                                 |                                                                                                    | hitro segrevanja sanitarne vode.                                                                                |  |  |  |  |
| 3                               | Nač                                                                                                    | in delovanja toplotne črpalke:                                                                                  |  |  |  |  |
|                                 | $\mathbf{O}$                                                                                                    | trenutno deluje toplotna črpalka,                                                                               |  |  |  |  |
|                                 | ₩                                                                                                    | aktivno je pasivno hlajenje,                                                                                    |  |  |  |  |
|                                 | <u>\$\$\$</u>                                                                                                    | aktiven je protizmrzovalni program.                                                                             |  |  |  |  |

| 4  | Status delovanja dodatnega grela:<br>— |                                                                                                    |  |  |
|----|----------------------------------------|----------------------------------------------------------------------------------------------------|--|--|
|    | <u>/</u>                               | aktivno je dodatno grelo 2 (zunanji vir),                                                                            |  |  |
|    | ź                                      | aktivno je dodatno grelo 1 (notranje<br>električno grelo),                                                           |  |  |
|    | 4                                      | aktivna sta dodatno grelo 1 in dodatno<br>grelo 2.                                                                   |  |  |
| 5  | Ogr                                    | evanje z biomaso ali solarnimi kolektorji:                                                                           |  |  |
|    | *                                      | aktivno je ogrevanje z biomaso ali<br>solarnimi kolektorji.                                                          |  |  |
| 6  | Nač                                    | in delovanja toplotne črpalke :                                                                                      |  |  |
|    | <u>-205</u>                            | aktivno je odtaljevanje,                                                                                             |  |  |
|    | X                                      | aktivna je blokada vklopa (po izklopu<br>toplotne črpalke),                                                          |  |  |
|    | ٩                                      | potreben je letni pregled toplotne črpalke.                                                                          |  |  |
| 7  | Ala                                    | rm:                                                                                                    |  |  |
|    |                                        | napaka – preverite pomen kode napake in<br>po potrebi pokličite servis,                                              |  |  |
|    |                                        | opozorilo – preverite pomen kode opozorila<br>in ustrezno ukrepajte, ni potrebno klicati<br>servisa,                 |  |  |
|    | ĺ                                      | informacija. Preverite pomen kode<br>informacije.                                                                    |  |  |
| 8  | Sig                                    | nal PV elektrarne:                                                                                                   |  |  |
|    | × S                                    | aktiven je signal iz PV elektrarne.                                                                                  |  |  |
| 9  | Nač                                    | in ogrevanja in segrevanja sanitarne vode:                                                                           |  |  |
|    |                                        | toplotna črpalka deluje v načinu ogrevanja<br>in segrevanja sanitarne vode,                                          |  |  |
|    |                                        | toplotna črpalka deluje v načinu hlajenja in<br>segrevanja sanitarne vode,                                           |  |  |
|    |                                        | ogrevanje in hlajenje s toplotno črpalko je<br>izklopljeno. Toplotna črpalka ogreva samo<br>sanitarno vodo in bazen. |  |  |
| 10 | Nač                                    | in delovanja toplotne črpalke:                                                                                       |  |  |
|    |                                        | vzporedno vklopljeno dodatno notranje<br>električno grelo,                                                           |  |  |
|    |                                        | vklop rezervni načina ogrevanja.                                                                                     |  |  |
| 11 | Nač                                    | ćin delovanja ogrevalnega sistema:                                                                                   |  |  |
|    |                                        | aktiven je <b>ECO</b> način,                                                                                         |  |  |
|    | <u>₩</u>                               | aktiven je <b>COMFORT</b> način,                                                                                     |  |  |
|    | 77                                     | aktivno je sušenje estriha,                                                                                          |  |  |
|    |                                        | aktiven je način dopust.                                                                                             |  |  |

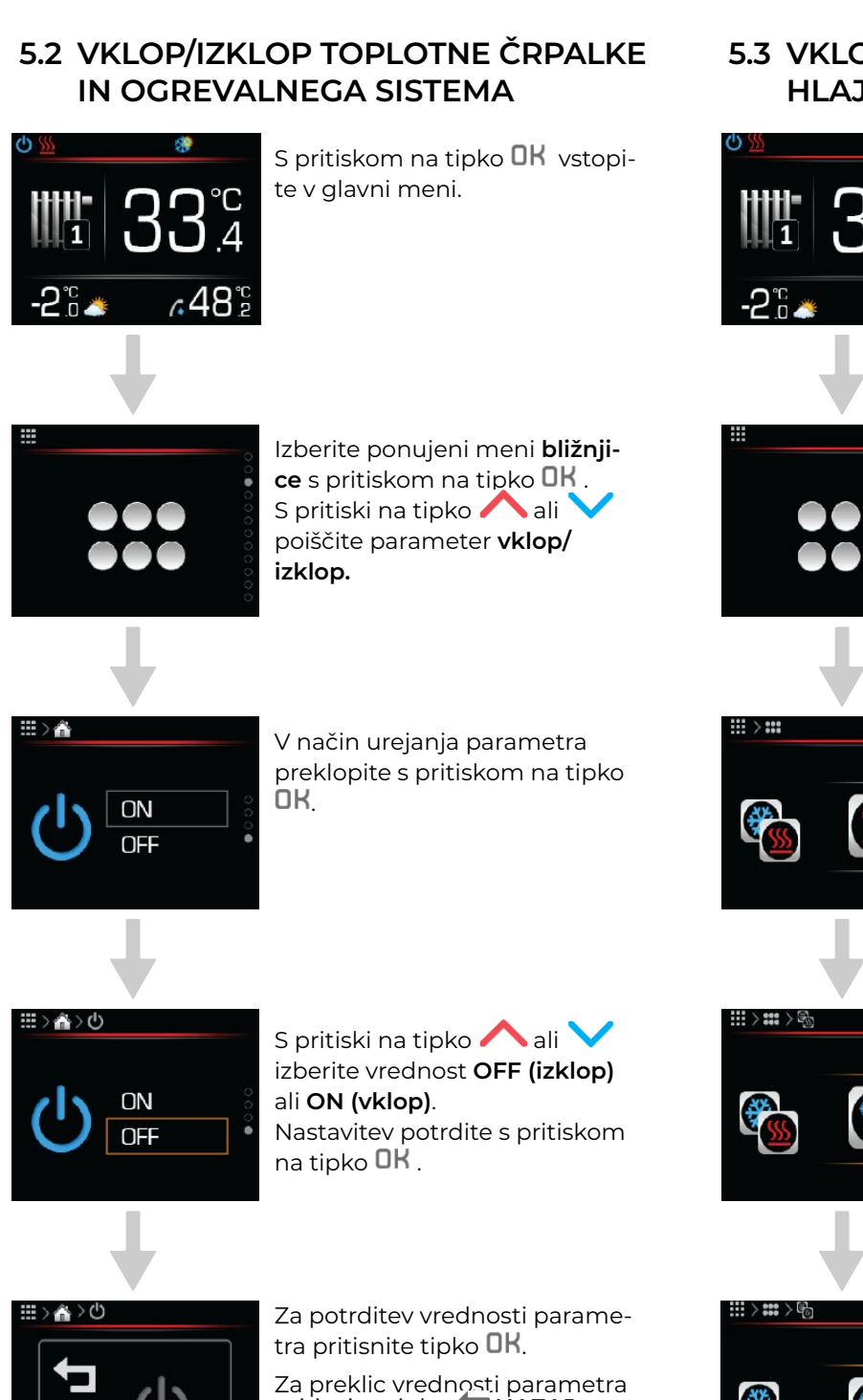

5.3 VKLOP/IZKLOP OGREVANJA ALI **HLAJENJA** 

> S pritiskom na tipko OK vstopite v glavni meni.

Izberite ponujeni meni bližnjice s pritiskom na tipko OK . S pritiski na tipko 🖊 ali poiščite parameter način delovanja.

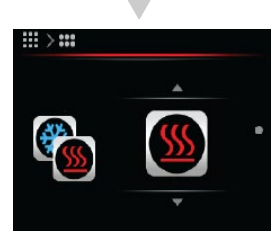

V način urejanja parametra preklopite s pritiskom na tipko OK.

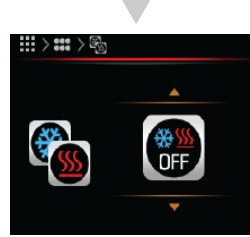

S pritiski na tipko 🖊 ali 🔪 izberite vrednost način ogrevanja in segrevanja sanitarne vode.

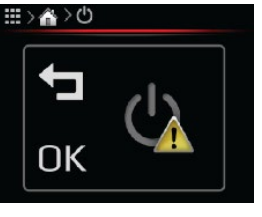

Za preklic vrednosti parametra pritisnite tipko **DAZAJ**.

Za vrnitev v osnovni pogled 2x pritisnite tipko 👆 NAZAJ.

OF

Nastavitev potrdite s pritiskom na tipko **OK**.

Za preklic vrednosti parametra pritisnite tipko **NAZAJ**.

Za vrnitev v osnovni pogled 2x pritisnite tipko 🕇 NAZAJ.

## ΟΡΟΜΒΑ

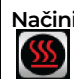

Načini ogrevanja in segrevanja sanitarne vode:

naprava je v načinu ogrevanja stavbe in segrevanja

sanitarne vode,

\*\* naprava je v načinu hlajenja stavbe in segrevanja

sanitarne vode,

naprava je izklopljena v načinih ogrevanje in hlajenje stavbe, aktivno je samo segrevanje sanitarne vode in bazena.

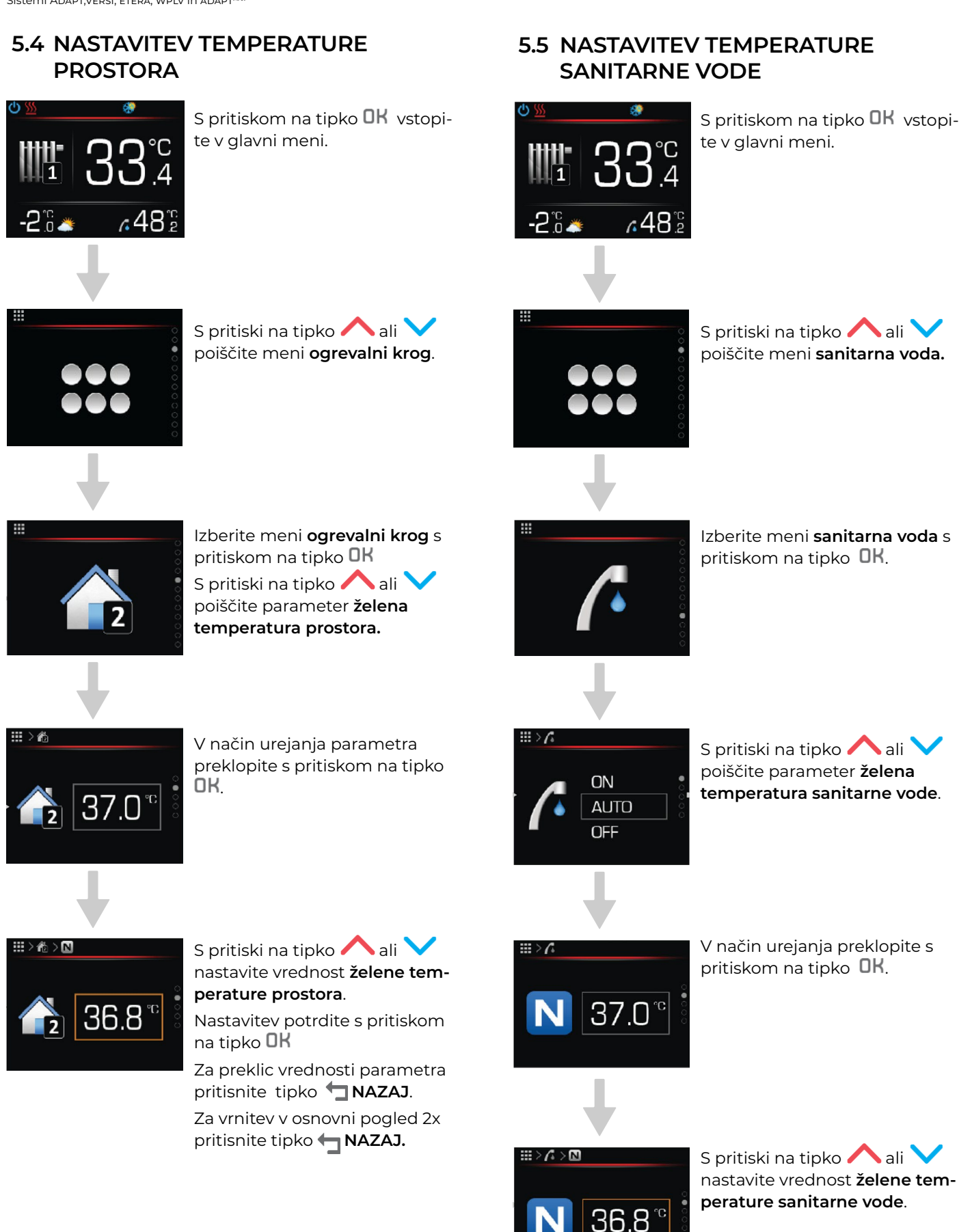

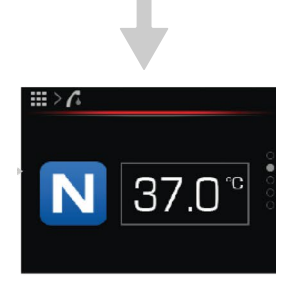

Nastavitev potrdite s pritiskom na tipko **OK**.

Za preklic vrednosti parametra pritisnite tipko 🗖 NAZAJ. Za vrnitev v osnovni pogled 2x pritisnite tipko 👆 NAZAJ.

### 5.6 VKLOP HITREGA SEGREVANJA SANITARNE VODE

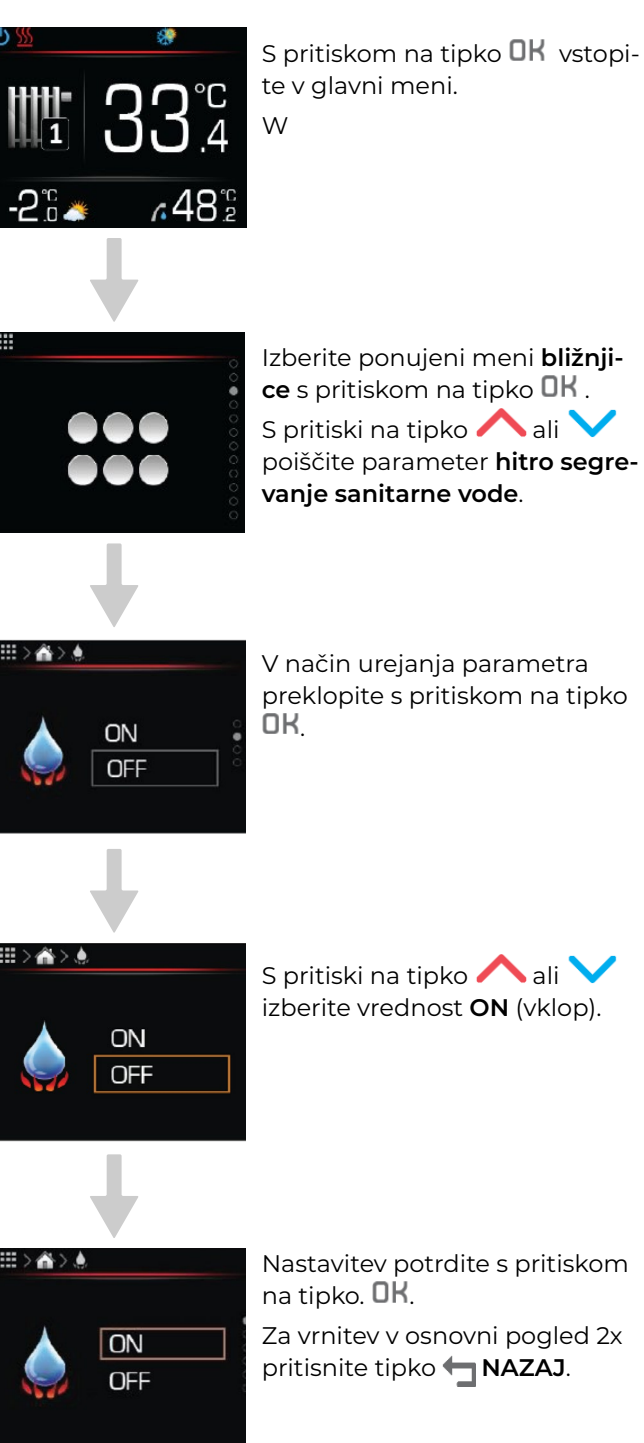

Izberite ponujeni meni bližnjice s pritiskom na tipko OK . S pritiski na tipko ∧ ali 🔪 poiščite parameter hitro segrevanje sanitarne vode.

V način urejanja parametra preklopite s pritiskom na tipko

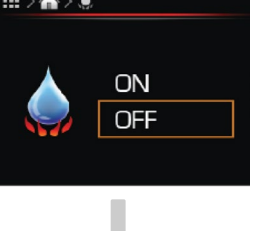

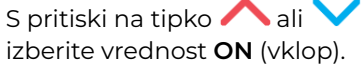

Nastavitev potrdite s pritiskom na tipko. OK.

Za vrnitev v osnovni pogled 2x pritisnite tipko 👆 NAZAJ.

### 5.7 ROČNI VKLOP PREGREVANJA SANITARNE VODE (ANTI-LEGIONEL-**NI PROGRAM**

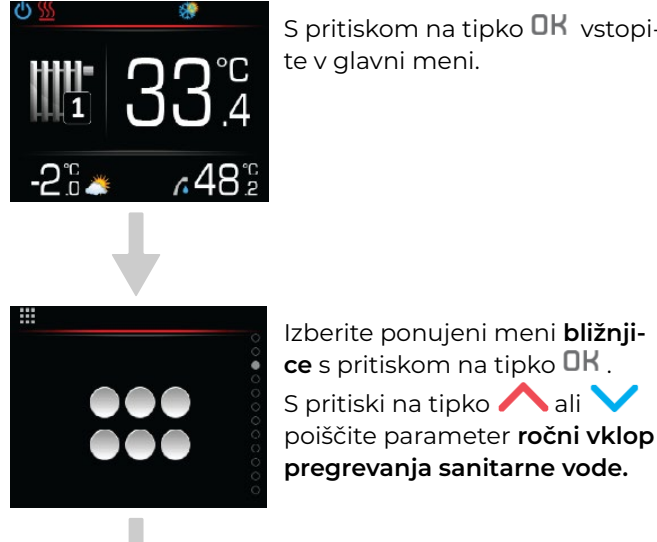

S pritiskom na tipko OK vstopite v glavni meni.

### 5.8 NASTAVITEV NAČINA DELOVANJA **OGREVALNEGA KROGA**

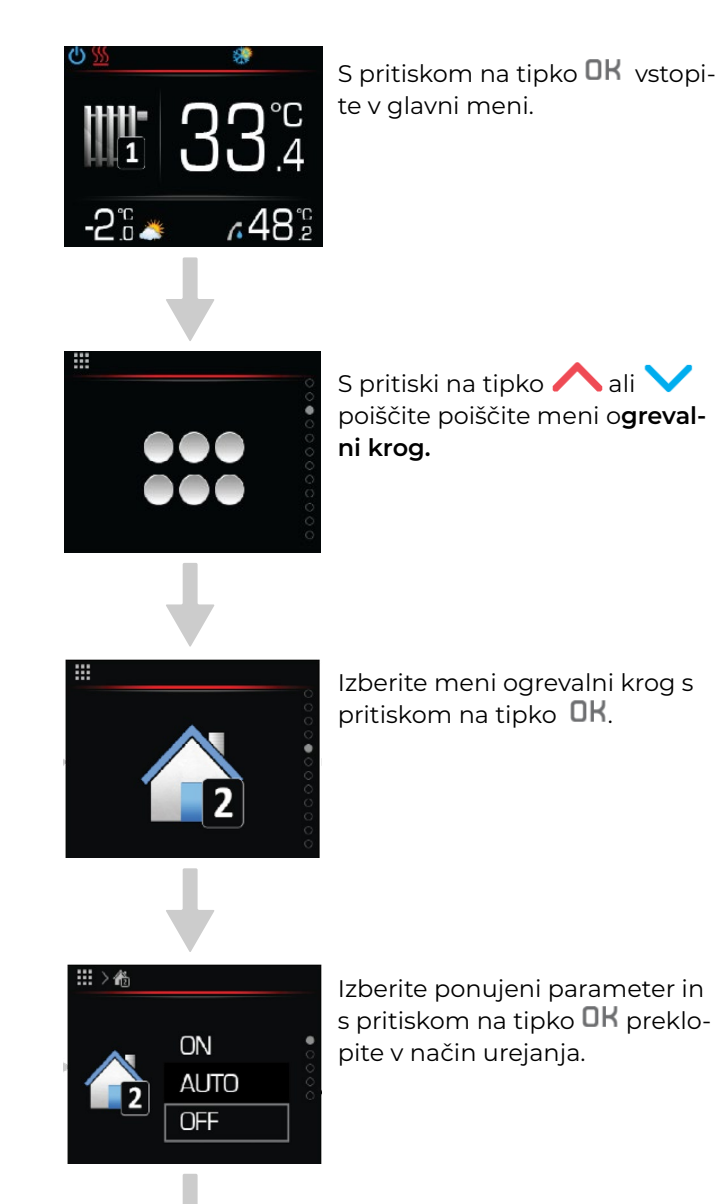

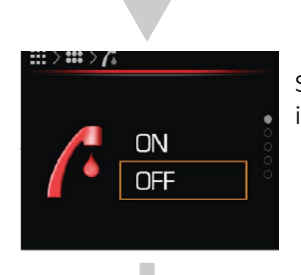

ON OFF

S pritiski na tipko ∧ ali 🔪 izberite vrednost **ON (vklop)**.

V način urejanja parametra

OK

preklopite s pritiskom na tipko

Izberite ponujeni parameter in s pritiskom na tipko **OK** preklo-

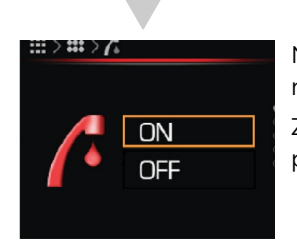

Nastavitev potrdite s pritiskom na tipko **OK**.

Za vrnitev v osnovni pogled 2x pritisnite tipko 👆 NAZAJ.

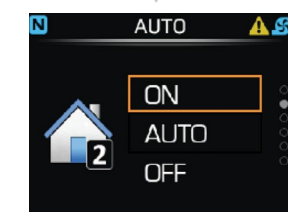

S pritiski na tipko ∧ ali 🗸 izberite vrednost parametra OFF (izklop), ON (vklop) ali AUTO (urnik).

Nastavitev potrdite s pritiskom na tipko **OK**.

Za vrnitev v osnovni meni 2x pritisnite tipko 👆 NAZAJ.

S pritiskom na tipko OK vstopi-

te v glavni meni.

5.10VKLOP REZERVNEGA NAČINA

OGREVANJA

### 5.9 VZPOREDNI VKLOP DODATNEGA NOTRANJEGA ELEKTRIČNEGA GRELA

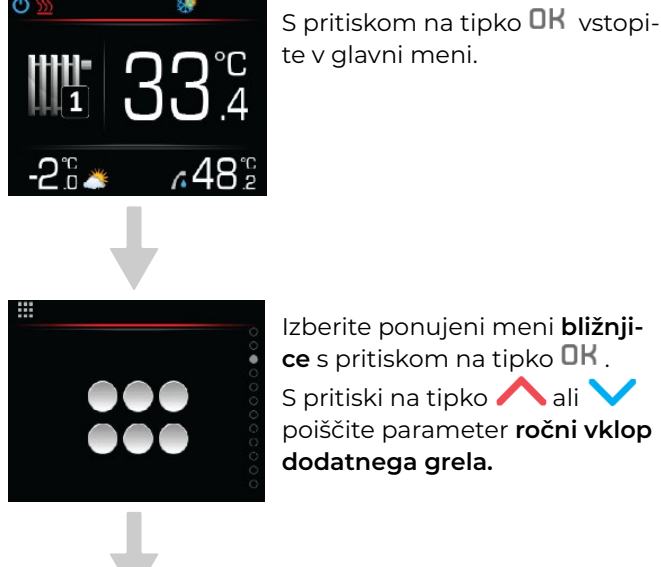

Izberite ponujeni meni bližnjice s pritiskom na tipko OK . S pritiski na tipko ∧ ali 🔪 poiščite parameter ročni vklop dodatnega grela.

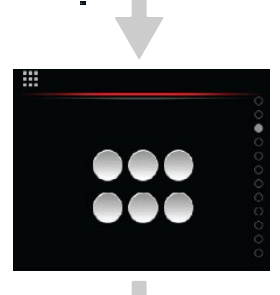

-2°°

Izberite ponujeni meni bližnjice s pritiskom na tipko OK . S pritiski na tipko ∧ ali 🔪 poiščite parameter ročni vklop rezervnega načina ogrevanja.

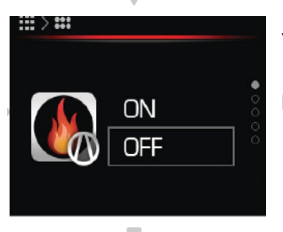

V način urejanja parametra preklopite s pritiskom na tipko OK

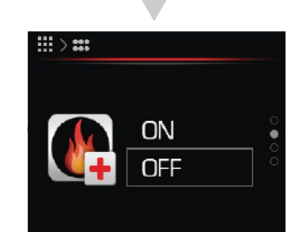

V način urejanja parametra preklopite s pritiskom na tipko OK

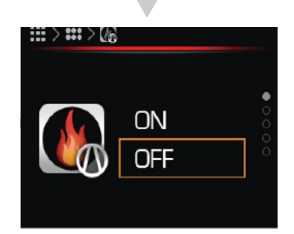

S pritiski na tipko ∧ ali 🔪 izberite vrednost **ON (vklop)**.

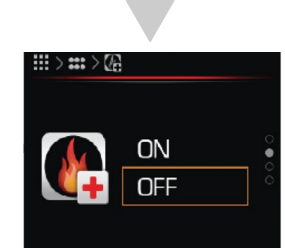

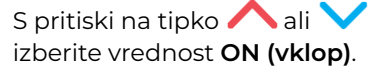

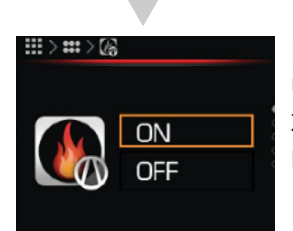

Nastavitev potrdite s pritiskom na tipko **OK**.

Za vrnitev v osnovni meni 2x pritisnite tipko 👆 NAZAJ.

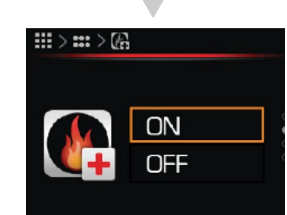

Nastavitev potrdite s pritiskom na tipko **OK**.

Za vrnitev v osnovni meni 2x pritisnite tipko 👆 NAZAJ.

#### 6 MENIJI IN PARAMETRI V NAČINU DELOVANJA UPRAVLJALNIK

### і) оромва

Za ogrevalne kroge, bazen, zalogovnik in sanitarno vodo lahko nastavite različne temperaturne načine delovanja.

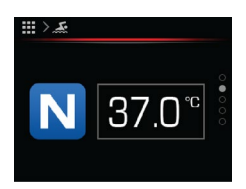

#### NORMAL

V načinu Normal regulator vzdržuje nastavljeno želeno temperaturo.

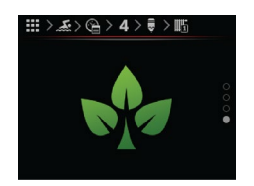

#### ECO

V načinu **ECO** regulator vzdržuje temperaturo, ki je za vrednost parametra **ECO** nižja od nastavljene temperature v parametru Normal.

V primeru hlajenja je v načinu **ECO** nastavljena temperatura višja za vrednost parametra **ECO** od nastavljene temperature v parametru Normal.

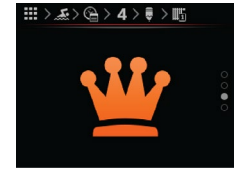

#### **COMFOR**T

V načinu **COMFORT** regulator vzdržuje temperaturo, ki je za vrednost parametra **COMFORT** višja od nastavljene temperature v parametru Normal.

V primeru hlajenja je v načinu **COM** nastavljena temperatura nižja za vrednost parametra **COMFORT** od nastavljene temperature v parametru Normal.

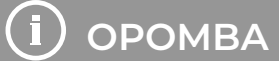

Upravljalnik KT-2A omogoča vnos neomejenih vrednosti temperatur, sistem pa nato samodejno prilagodi temperature na dovoljene meje.

Na upravljalniku KT-2A so prikazani samo meniji, ki so bili aktivirani pri zagonu sistema.

### 6.1 MENI BLIŽNJICE

| Bližnjice        |                                    |                                                                            |                                                            |  |  |
|------------------|------------------------------------|----------------------------------------------------------------------------|------------------------------------------------------------|--|--|
| Meni             | Naziv parametra                    | Obseg vrednosti parametra Opomba                                           |                                                            |  |  |
|                  | Vklop počitnic                     | ON – vklop<br>OFF – izklop                                                 | <b>ON</b> – Nastavitev število dni počitnic<br>0 – 999     |  |  |
|                  | Način delovanja                    | <ul> <li>OFF</li> <li>hlajenje</li> <li>ogrevanje</li> <li>AUTO</li> </ul> | <b>OFF</b> – Ogreva se samo sanitarna voda (bazen opcija). |  |  |
|                  | Hitro segrevanje<br>sanitarne vode | ON – vklop<br>OFF – izklop                                                 |                                                            |  |  |
|                  | Pregrevanje sani-<br>tarne vode    | ON – vklop<br>OFF – izklop                                                 | Do 67 °C (z električnim grelom)                            |  |  |
|                  | Ogrevalni krog<br>bazen            | ON – vklop<br>AUTO – delovanje urnika<br>OFF – izklop                      |                                                            |  |  |
|                  | Vklop dodatnega<br>vira            | ON – vklop<br>OFF – izklop                                                 | Vklop dodatnega vira.                                      |  |  |
| ON<br>OFF        | Vklop rezervnega<br>vira           | ON – vklop<br>OFF – izklop                                                 | Vklop rezervnega vira.                                     |  |  |
|                  | Vklop toplotne<br>črpalke          | ON – vklop<br>OFF – izklop                                                 |                                                            |  |  |
| #>#<br>ON<br>0FF | Vklop polnjenja<br>ogrevalne vode  | ON – vklop<br>OFF – izklop                                                 | Dopolnitev vode v ogrevalni sistem do tlaka 1,3<br>bar.    |  |  |
| III ON<br>OFF    | Vklop cirkulacijske<br>črpalke     | ON – Vklop<br>OFF – Izklop                                                 | ON – Cirkulacijska črpalka se vklopi za 5 minut            |  |  |

### 6.2 PREGLED SISTEMA

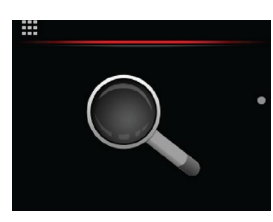

Pregled sistema

| Meni                                                                               | Naziv parametra                  | a Obseg vrednosti parametra                                                                                                    | Opomba                                                                           |
|------------------------------------------------------------------------------------|----------------------------------|----------------------------------------------------------------------------------------------------|----------------------------------------------------------------------------------|
|                                                                                    | Cevne<br>temperature             | <ul> <li>Temperatura dvižnega voda.</li> <li>Temperatura povratnega voda.</li> <li>Tlak v ogrevalnem sistemu.</li> <li>Tlak vira.</li> </ul> | Prikaz vrednosti temperatur, tlaka ogrevalne vode in tlaka<br>vira.              |
|                                                                                    | Zalogovnik                       | 34.0° Dejanska temperatura.<br>36.0 ∎ Izračunana želena<br>temperatura.                                                                      | Pregled vrednosti temperatur zalogovnik.                                         |
| 48.2°C                                                                             | Sanitarna<br>voda                | 34.0° Dejanska temperatura.<br>36.0 ∎ Izračunana želena<br>temperatura.                                                                      | Pregled vrednosti temperatur sanitarna voda.                                     |
| ■>•<br><b>33.4</b> °<br><b>37.0</b> °                                              | Ogrevalni<br>krog 1              | 34.0 <sup>°°</sup> Dejanska temperatura.<br>36.0 ∎ Izračunana želena<br>temperatura.                                                         | Pregled vrednosti temperatur ogrevalni krog 1.                                   |
| <sup>▲∪⊤0</sup> 34.4 °°<br><b>2</b> 33.0 °°                                        | Ogrevalni<br>krog 2              | 34.0 <sup>°C</sup> Dejanska temperatura.<br>36.0 ∎ Izračunana želena<br>temperatura.                                                         | Pregled vrednosti temperatur ogrevalni krog 2.                                   |
| <sup>™™</sup> 33.8°<br><sup>™™</sup> 33.8°<br><sup>™</sup> 32.0 ∎                  | Ogrevalni<br>krog 3              | 34.0 <sup>°C</sup> Dejanska temperatura.<br>36.0 ∎ Izračunana želena<br>temperatura.                                                         | Pregled vrednosti temperatur ogrevalni krog 3.                                   |
| AUTO 34.0°<br>4 36.0 °                                                             | Ogrevalni<br>krog 4              | 34.0 <sup>°C</sup> Dejanska temperatura.<br>36.0 ∎ Izračunana želena<br>temperatura.                                                         | Pregled vrednosti temperatur ogrevalni krog 4.                                   |
| AUTO 23.0°C                                                                        | Bazen                            | 23.0 <sup>°C</sup> Dejanska temperatura.<br>OFF ∎ Izklop.                                                                                    | Pregled vrednosti temperature bazena.                                            |
| <sup></sup> , 52.0°°                                                               | Alternativni<br>vir              | Dejanska temparatura.                                                                                                    | Pregled vrednosti temperature alternativnega vira.                               |
| III) ON<br>CON<br>III ON<br>IIII ON<br>IIII ON                                     | Status<br>komunikacij<br>sistema | <b>1</b> ONStatus WEB.ONStatus Link.ONStatus MB povezava.                                                                                    |                                                                                  |
| ₩><br><b>*</b> 10.50 <sup>ww</sup><br><b>*</b> 15.00 <sup>ww</sup><br><b>COP</b> 3 | Pregled<br>energetike            |                                                                                                    | Pregled trenutnih vrednosti električne porabe, grel-<br>ne/hladilne moči in COP. |

### 6.3 MENI ALARMI NAPRAVE

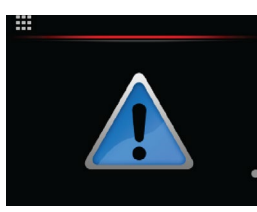

Alarmi naprave

|      | •                       |                            |                                           |
|------|-------------------------|----------------------------|-------------------------------------------|
| Meni | Naziv parametra         | Obseg vrednosti parametra  | Opomba                                    |
|      | Napaka                  | od 2114–b3 do 2335–b8      | Napaka, ogrevalni sistem ne deluje.       |
|      | Opozorilo               | od 2115-b1 do 2341-b4      | Opozorilo, ogrevalni sistem deluje.       |
|      | Informacija             | 2117–b13 Daljinski izklop. | Informacija, ogrevalni sistem deluje.     |
|      | Opozorilo ali<br>napaka |                            | Opozorilo oz. napaka je bila odpravljena. |

### 6.4 MENI OGREVANJE ZALOGOVNIKA

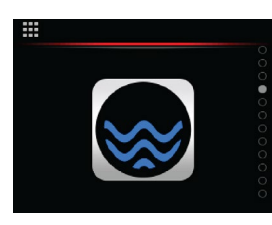

Zalogovnik

| Meni                                         | Naziv parametra Obseg vrednosti parametra |                                                                                                    | Opomba                                                                         |  |
|----------------------------------------------|-------------------------------------------|----------------------------------------------------------------------------------------------------|--------------------------------------------------------------------------------|--|
|                                              | Način delovanje<br>zalogovnika            | <b>ON</b> – vklop<br><b>AUTO</b> – delovanje urnika<br><b>OFF</b> – izklop                          |                                                                                |  |
| ₩>C<br>• 3.0                                 | ECO delovanje<br>zalogovnika              | –10 °C/ +10 °C                                                                                      | <b>ECO</b> znižanje temperature zalogovnika za nastavljeno vrednost.           |  |
| ≝>≘<br><u>₩</u> +3.0                         | COMFORT<br>delovanje<br>zalogovnika       | –10 °C/ +10 °C                                                                                      | <b>COMFORT</b> zvišanje temperature zalogovnika za nas-<br>tavljeno vrednost.  |  |
|                                              | Nastavitev<br>urnika                      | 1–7 dni<br>0–24 h                                                                                   | Tedenski urnik delovanja. Glej poglavje 6.8.                                   |  |
| "≓>™<br><b>37.0</b> "c                       | Vremensko de-<br>lovanje –15 °C           | Adaptivna regulacija<br>zalogovnika ni mogoča.<br>Vrednost je odvisna od na-<br>stavitev ob zagonu. | Vremensko delovanje – temperatura ogrevalne vode<br>v zalogovniku pri  –15 °C. |  |
| "<br>► • • • • • • • • • • • • • • • • • • • | Vremensko de-<br>Iovanje  +15 °C          | Adaptivna regulacija<br>zalogovnika ni mogoča.<br>Vrednost je odvisna od na-<br>stavitev ob zagonu. | Vremensko delovanje – temperatura ogrevalne vode<br>v zalogovniku pri +15°C.   |  |

## (і) оромва

Regulator KSM izračuna temperaturo vode v zalogovniku s pomočjo algoritma vremenskega vodenja ter nastavljenih vrednosti temperatur ogrevalne vode pri referenčnih temperaturah –15 °C in +15 °C.

Za ogrevanje s konstantno temperaturo ogrevalne vode (ne glede na zunanjo temperaturo zraka) nastavite oba parametra vremensko delovanje –15 °C (+15 °C) na enako vrednost.

### 6.5 MENI GREVALNI KROGI S TERMOSTATI KT-1 ALI KT-2A

### 

V primeru, ko imamo več ogrevalnih krogov, se pri zagonu izbere, kateri krog bo upravljal KT-2A ali KT-1.

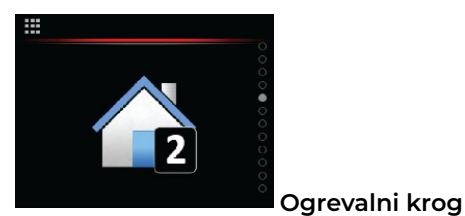

| Meni                       | Naziv parametra                         | Obseg vrednosti parametra                                                                                         | Opomba                                                                                                    |
|----------------------------|-----------------------------------------|----------------------------------------------------------------------------------------------------|----------------------------------------------------------------------------------------------------|
|                            | Način delovanje<br>ogrevalnega<br>kroga | <b>ON</b> – vklop<br><b>AUTO</b> – delovanje urnika<br><b>OFF</b> – izklop                                        |                                                                                                    |
|                            | Želena tempe-<br>ratura prostora        | +17 °C/+27 °C                                                                                                    | Nastavite želeno temperaturo prostora na podlagi<br>katere regulator KSM izračuna potrebno temperaturo<br>vode v ogrevalnem krogu. |
|                            | ECO delovanje<br>prostora               | –10 °C/+10 °C                                                                                                    | ECO znižanje temperature prostora za nastavljeno<br>vrednost.                                                                      |
| ≝>≊<br><u>₩</u> +3.0       | COMFORT delo-<br>vanje prostora         | –10 °C/+10 °C                                                                                                    | COMFORT zvišanje temperature prostora za nastav-<br>ljeno vrednost.                                                                |
|                            | Nastavitev<br>urnika                    | 1–7 dni<br>0–24 h                                                                                                 | Tedenski urnik delovanja. Glej poglavje 6.8.                                                                                       |
| ≣>#<br>15°+ 37.0°          | Vremensko de-<br>Iovanje –15 °C         | Nastavlja se samo, če je<br>adaptivna regulacija izklju-<br>čena. Vrednost je odvisna<br>od nastavitev ob zagonu. | Vremensko delovanje – temperatura ogrevalne vode<br>dvižnega voda pri temperaturi zunanjega zraka –15 °C.                          |
| ≣> <b>s</b><br>15°+ 27.0°C | Vremensko de-<br>Iovanje +15 °C         | Nastavlja se samo, če je<br>adaptivna regulacija izklju-<br>čena. Vrednost je odvisna<br>od nastavitev ob zagonu. | Vremensko delovanje – temperatura ogrevalne vode<br>dvižnega voda pri temperaturi zunanjega zraka +15 °C.                          |

## і) оромва

V primeru, ko je adaptivna regulacija izklopljena, regulator KSM izračuna temperaturo vode ogrevalnega kroga na podlagi želene temperature prostora in s pomočjo algoritma vremenskega vodenja ter nastavljenih vrednosti temperatur ogrevalne vode pri referenčnih temperaturah –15 °C in +15 °C.

Za ogrevanje s konstantno temperaturo ogrevalne vode (ne glede na zunanjo temperaturo zraka) nastavite oba parametra vremensko delovanje –15 °C (+15 °C) na enako vrednost.

### 6.6 MENI OGREVALNI KROGI BREZ TERMOSTATOV KT-1 ALI KT-2A

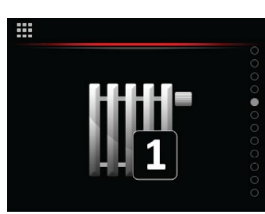

Ogrevalni krog

| Meni                  | Naziv parametra                         | Obseg vrednosti parametra                                                         | Opomba                                                                                                    |
|-----------------------|-----------------------------------------|-----------------------------------------------------------------------------------|----------------------------------------------------------------------------------------------------|
|                       | Način delovanja<br>ogrevalnega<br>kroga | <b>ON</b> – vklop<br><b>AUTO</b> – delovanje urnika<br><b>OFF</b> – izklop        |                                                                                                    |
|                       | ECO delovanje<br>kroga                  | –10 °C/+10 °C                                                                     | ECO znižanje temperature ogrevalnega kroga za nas-<br>tavljeno vrednost.                                  |
| ≝> <b>≊</b><br>₩ +3.0 | COMFORT<br>delovanje<br>kroga           | –10 °C /+10 °C                                                                    | <b>COMFORT</b> zvišanje temperature ogrevalnega kroga<br>za nastavljeno vrednost.                         |
|                       | Nastavitev<br>urnika                    | 1–7 dni<br>0–24 h                                                                 | Tedenski urnik delovanja. Glej poglavje 6.8.                                                              |
| "≓>™<br>15°→ 37.0°C   | Vremensko<br>delovanje –15°C            | Vrednost je odvisna od na-<br>stavitev ob zagonu oz. od<br>nastavitve uporabnika. | Vremensko delovanje – temperatura ogrevalne vode<br>dvižnega voda pri temperaturi zunanjega zraka –15 °C. |
| ■>● 15°• 27.0°c       | Vremensko<br>delovanje +15°C            | Vrednost je odvisna od na-<br>stavitev ob zagonu oz. od<br>nastavitve uporabnika. | Vremensko delovanje – temperatura ogrevalne vode<br>dvižnega voda pri temperaturi zunanjega zraka +15 °C. |

## і) оромва

V primeru ogrevalnih krogov brez termostatov KT–1/KT–2A je adaptivna regulacija izklopljena. Regulator KSM izračuna temperaturo vode ogrevalnega kroga s pomočjo algoritma vremenskega vodenja ter nastavljenih vrednosti temperatur ogrevalne vode pri referenčnih temperaturah –15 °C in +15 °C.

Za ogrevanje s konstantno temperaturo ogrevalne vode (ne glede na zunanjo temperaturo zraka) nastavite oba parametra vremensko delovanje –15 °C (+ 15 °C) na enako vrednost.

### 6.7 MENI OGREVANJE BAZENA

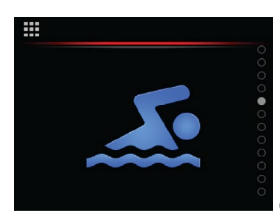

Ogrevalni krog

| Meni            | Naziv parametra                                  | Obseg vrednosti parametra                                                  | Opomba                                                                   |
|-----------------|--------------------------------------------------|----------------------------------------------------------------------------|--------------------------------------------------------------------------|
|                 | Način delovanja<br>ogrevalnega<br>kroga bazen    | <b>ON</b> – vklop<br><b>AUTO</b> – delovanje urnika<br><b>OFF</b> – izklop |                                                                          |
| <b>N</b> 37.0°° | Nastavitev<br>temperature<br>bazenskega<br>kroga | +15 °C do 40 °C                                                            | Nastavite želeno temperaturo vode v bazenu.                              |
|                 | ECO delovanje<br>bazena                          | –10 °C/+10 °C                                                              | ECO znižanje temperature bazena za nastavljeno vrednost.                 |
| ≝>≅<br>₩ +3.0   | COMFORT<br>delovanje<br>bazena                   | –10 °C /+10 °C                                                             | <b>COMFORT</b> zvišanje temperature bazena za nastavlje-<br>no vrednost. |
|                 | Nastavitev<br>urnika                             | 1–7 dni<br>0–24 h                                                          | Tedenski urnik delovanja. Glej poglavje 6.8.                             |

### 6.8 NASTAVITEV URNIKA DELOVANJA

Uporaba urnika omogoča nastavitev do 6 načinov delovanja v posameznem dnevu za vsak dan v tednu.

| Meni  | Tedenski pogled | Izbira urejanja | Nastavitev           | Izbira delovanja                      |
|-------|-----------------|-----------------|----------------------|---------------------------------------|
|       |                 |                 | 15:00<br>12 12 24    |                                       |
| Urnik | Izbira dneva    | Uredi           | Nastavitev intervala | Normalen način                        |
|       |                 |                 |                      |                                       |
|       |                 | Kopiraj         |                      | Izklop                                |
|       |                 |                 |                      |                                       |
|       |                 | Izbriši         |                      | <b>W</b> +3.0<br><b>COMFORT</b> način |

Urnike delovanja lahko nastavite za:

- ogrevalne kroge 1–4,
- ogrevalni krog zalogovnik,
- ogrevalni krog bazen,
- ogrevanje sanitarne vode.

#### 6.9 MENI SANITARNA VODA

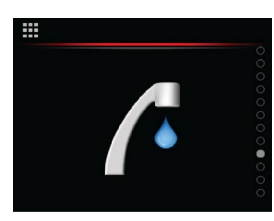

Sanitarna voda

| Meni                                       | Naziv parametra                         | Obseg vrednosti parametra                                                  | Opomba                                                                      |
|--------------------------------------------|-----------------------------------------|----------------------------------------------------------------------------|-----------------------------------------------------------------------------|
|                                            | Način<br>segrevanja<br>sanitarne vode   | <b>ON</b> – vklop<br><b>AUTO</b> – delovanje urnika<br><b>OFF</b> – izklop |                                                                             |
| ₩> <i>α</i><br><b>Ν</b> 37.0 <sup>°C</sup> | Želena<br>temperatura<br>sanitarne vode | +25 °C/+55 °C                                                              | Nastavite temperaturo vode v hranilniku tople sani-<br>tarne vode.          |
|                                            | ECO segrevanje<br>sanitarne vode        | –10 °C/+10 °C                                                              | ECO znižanje temperature sanitarne vode za nastav-<br>ljeno vrednost.       |
| <b>₩&gt;</b><br><b>₩</b> +3.0              | COMFORT<br>segrevanje<br>sanitarne vode | –10 °C/+10 °C                                                              | <b>COMFORT</b> zvišanje temperature sanitarne vode za nastavljeno vrednost. |
|                                            | Nastavitev<br>urnika                    | 1–7 dni<br>0–24 h                                                          | Tedenski urnik delovanja. Glej poglavje 6.8                                 |

#### 6.9.1 NASTAVITEV ANTILEGIONELNEGA PREGREVANJA

Za vklop in nastavitev funkcije morate nastaviti 3 parametre:

| Meni                   | Naziv parametra                              | Obseg vrednosti parametra | Opomba                                                                                                    |
|------------------------|----------------------------------------------|---------------------------|----------------------------------------------------------------------------------------------------|
| "⇒∕a<br><b>37.0</b> °c | Temperatura<br>pregrevanja<br>sanitarne vode | 60–75 °C                  | Voda s temperaturo 75 °C uniči legionelo v 10 minu-<br>tah, voda s temperaturo 60 °C pa v 25 minutah.                                       |
| 24                     | Interval vklopa                              | 0–99 dni                  | Funkcijo vklopite, tako da vnesete periodo pregreva-<br>nja. Funkcijo izklopite, tako da periodo pregrevanja 24<br>nastavite na vrednost 0. |
| ■> Continue            | Pričetek<br>pregrevanja                      | 00:00–24:00               | S spremembo časa pričetka pregrevanja boste nasta-<br>vili pričetek pregrevanja.                                                            |

#### 6.10 MENI CIRKULACIJA SANITARNE VODE

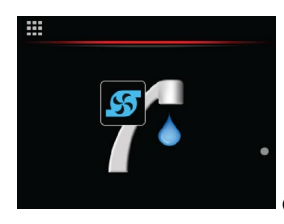

Cirkulacija sanitarne vode

| Meni | Naziv parametra      | Obseg vrednosti parametra | Opomba                               |
|------|----------------------|---------------------------|--------------------------------------|
|      | Nastavitev<br>urnika | 1–7 dni<br>0–24 h         | Urnik omogoča do 6 preklopov na dan. |

#### 6.10.1 NASTAVITEV URNIKA DELOVANJA CIRKULACIJE SANITARNE VODE

Uporaba urnika omogoča nastavitev do 6 preklopov načina delovanja v posameznem dnevu, za vsak dan v tednu.

| Meni  | Tedenski pogled                                                                                                    | Izbira urejanja            | Nastavitev           | Izbira delovanja |
|-------|----------------------------------------------------------------------------------------------------|----------------------------|----------------------|------------------|
|       | III > f > G       I       I | ₩> <u>/</u> 2> <u>@</u> >4 | 15:00<br>12 24       |                  |
| Urnik | Izbira dneva                                                                                                    | Uredi                      | Nastavitev intervala | Normalen način   |
|       |                                                                                                    |                            |                      |                  |
|       |                                                                                                    | Kopiraj                    |                      | Izklop           |
|       |                                                                                                    | Prilepi                    |                      |                  |
|       |                                                                                                    | Izbriši                    |                      |                  |

### 6.11 MENI NAČIN NAPRAVE

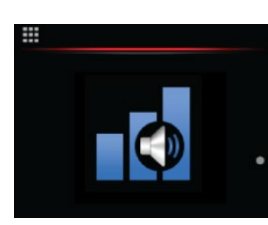

Način naprave

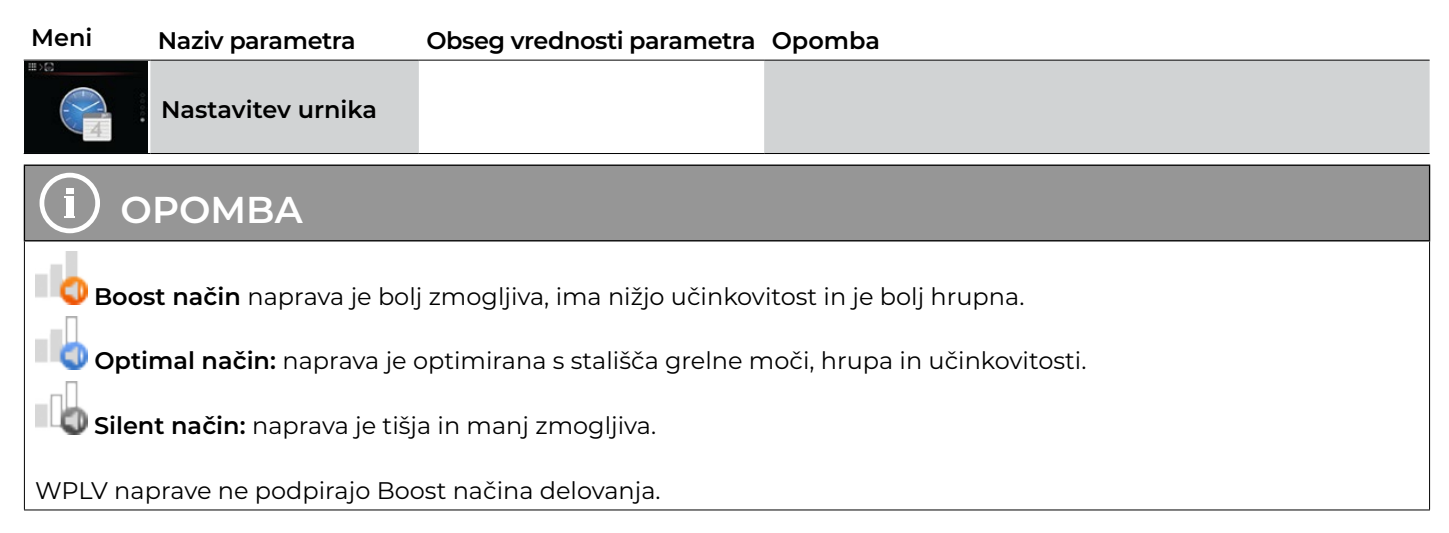

#### 6.11.1 NASTAVITEV NAČINA DELOVANJA NAPRAVE

Uporaba urnika omogoča nastavitev do 6 preklopov načina delovanja v posameznem dnevu za vsak dan v tednu.

#### Tedenski pregled Izbira urejanja Meni Nastavitev Izbira delovanja (a) > 4 > ♥ 15:00 Optimal način Urnik Izbira dneva Uredi Nastavitev intervala Kopiraj Silent način Prilepi Boost način Izbriši

#### 6.12 MENI SOLAR (BIOMASA)

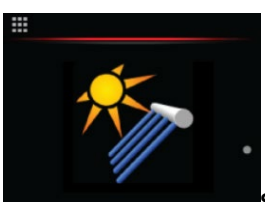

Solarni (biomasa) vir

| Meni              | Naziv parametra    | Obseg vrednosti parametra Opomba |                                               |  |
|-------------------|--------------------|----------------------------------|-----------------------------------------------|--|
| ■>*               | Želena temperatura | +20 0C/ +80 0C                   | Nastavite temperaturo vode v hranilniku tople |  |
| 37.0 <sup>°</sup> | sanitarne vode     |                                  | sanitarne vode.                               |  |

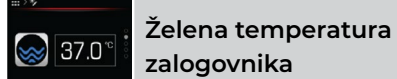

### 6.13 MENI NASTAVITVE

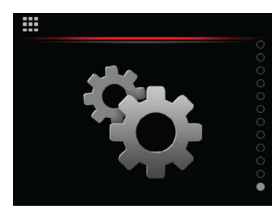

Nastavitve

| Meni                            | Naziv parametra                         | Obseg vrednosti parametra Opomba                                               |                                                                                                    |
|---------------------------------|-----------------------------------------|--------------------------------------------------------------------------------|----------------------------------------------------------------------------------------------------|
|                                 | Odmik<br>temperature                    | -4 °C/+4 °C                                                                    | Generalni dvig ali spust temperature NORMAL ogre-<br>valnih krogov in zalogovnika.                                                                                     |
| ECO<br>UTI<br>AUTO<br>COMFORT   | Način delovanja<br>ogrevalnih<br>krogov | ECO<br>AUTO<br>COMFORT                                                         | Generalni način delovanja ogrevalnih krogov .                                                                                                    |
| ₩>>><br>AUTO OFF                | Preklop režima<br>delovanja             | <b>ON</b> – avtomatski preklop<br><b>OFF</b> – izklop avtomatskega<br>preklopa | <b>ON</b> – Avtomatski preklop med ogrevanjem in hlaje-<br>njem.<br>V primeru izklopa avtomatskega preklopa morate<br>sami poskrbeti za ročno preklapljanje delovanja. |
|                                 | Sušenje estriha                         | <b>ON</b> – vklop<br><b>OFF</b> – izklop                                       | Program sušenja estriha.                                                                                                    |
|                                 | Tlak<br>ogrevalnega<br>sistema          | 1 – 1,3 bar                                                                    | Tlak v ogrevalnem sistemu je lahko max. 2,5 bar                                                                                                    |
|                                 | Adaptivna<br>krivulja 1 krog            | <b>ON</b> – vklop<br><b>OFF</b> – izklop                                       | Adaptivna regulacija se avtomatsko vklopi, če je tako<br>nastavljeno pri zagonskem protokolu.                                                                          |
|                                 | Adaptivna<br>krivulja 2 kroga           | <b>ON</b> – vklop<br><b>OFF</b> – izklop                                       | Adaptivna regulacija se avtomatsko vklopi, če je tako<br>nastavljeno pri zagonskem protokolu.                                                                          |
| ₩>%>bs<br>↓<br>UN<br>AUTO 3 OFF | Adaptivna<br>krivulja 3 krogi           | <b>ON</b> – vklop<br><b>OFF</b> – izklop                                       | Adaptivna regulacija se avtomatsko vklopi, če je tako<br>nastavljeno pri zagonskem protokolu.                                                                          |
| > % > ba                        | Adaptivna<br>krivulja 4 krogi           | <b>ON</b> – vklop<br><b>OFF</b> – izklop                                       | Adaptivna regulacija se avtomatsko vklopi, če je tako<br>nastavljeno pri zagonskem protokolu.                                                                          |
|                                 | Tlak vira                               | 0,8–1,3 bar                                                                    | Tlak v ogrevalnem sistemu je lahko max. 2,5 bara.                                                                                                    |

### 6.14 MENI NASTAVITEV REGULATORJA

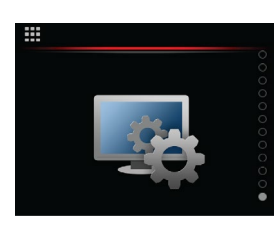

Nastavitve regulatorja

| Meni          | Naziv parametra              | Obseg vrednosti parametra                                          | Opomba                                   |
|---------------|------------------------------|--------------------------------------------------------------------|------------------------------------------|
|               | Nastavitev ure               | 0 – 24 h                                                           | Nastavitev ure.                          |
|               | Nastavitev<br>datuma         | 1 – 31 dni<br>1 – 12 mesecev                                       | Nastavitev datuma.                       |
|               | Nastavitev<br>svetilnosti    | 0 – 100 %                                                          | Glej tabelo 1 na strani 8.               |
|               | Nastavitev<br>nočnega načina | <b>ON</b> – vklop<br><b>OFF</b> – izklop                           | Glej tabelo 2 na strani 8.               |
| <u>≕ s</u> ve | Oblačne<br>nastavitve        | Generiranje UID kode<br>za registracijo (cloud.<br>KRONOTERM.com). |                                          |
|               | Omrežne<br>nastavitve        |                                                                    | Glej poglavje 6.13.1                     |
|               | Informacije o<br>sistemu     | Informacije o sistemu<br>regulatorja.                              | Glej poglavje 6.13.2.                    |
| e c           | Napredne<br>nastavitve       | Vstop v servisne menije.                                           | Vstop dovoljen samo pooblaščenim osebam. |

#### 6.14.1 OMREŽNE NASTAVITVE

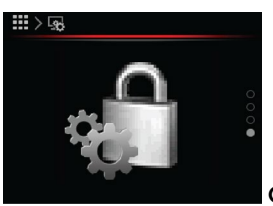

Omrežne nastavitve

| Meni           | Naziv parametra | Obseg vrednosti parametra | Opomba |
|----------------|-----------------|---------------------------|--------|
| iii>as>as t⊁eo |                 |                           |        |
| IN ON          | Nastavitev      | <b>ON</b> – vklop         |        |
| DHCP OFF       | DHCP-ja         | <b>OFF</b> – izklop       |        |

| ≣)%)%)\$ t)©                                                    | Nastavitev IP-ja        |  |
|-----------------------------------------------------------------|-------------------------|--|
| ⊞>⊊>6 t/ 2<br>MASK<br>255 255 255 0                             | Nastavitev<br>Mask-e    |  |
| ₩>\$\$>\$\$ 13 €?<br>GATEWAY<br>10 0 0 1                        | Nastavitev<br>GATEWA–ja |  |
| #>\$\$>\$\$ t>@<br>                                             | Nastavitev DNS1         |  |
| III) (a) (a) (b) (b) (b) (c) (c) (c) (c) (c) (c) (c) (c) (c) (c | Nastavitev<br>DNS2      |  |

### 6.14.2 INFORMACIJE O SISTEMU

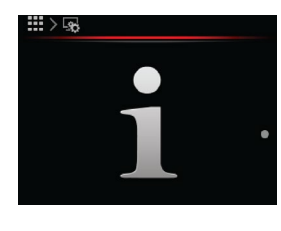

Informacije o sitemu

| Meni                            | Naziv parametra                       | Obseg vrednosti parametra | Opomba                            |
|---------------------------------|---------------------------------------|---------------------------|-----------------------------------|
| #>s>i                           | Informacije<br>o regulatorju<br>KT–2A |                           |                                   |
| ",<br>1/0<br>2                  | Informacije o<br>KSM                  |                           |                                   |
| <sup>III</sup> >®>i<br>WEB<br>3 | Informacije o<br>WEB modulu           |                           |                                   |
|                                 | Obratovalne<br>ure                    |                           | Ločimo obratovalne ure in števce. |
| <sup>≞&gt;®&gt;i</sup>          | Servisni dostop                       |                           |                                   |

#### 6.14.2.1. OBRATOVALNE URE

Odvisno od nastavitev parametrov zagona, vaš sistem beleži različne obratovalne ure in števce vklopov od zagona sistema. Števec »Število odtaljevanj« se ponastavi vsakih 24 ur.

#### Obratovalne ure:

| Prikaz na KT-2A                     | Opis                                                   |
|-------------------------------------|--------------------------------------------------------|
| Compressor<br>– cooling:            | Delovanje kompresorja v hlajenju                       |
| Compressor<br>- heating:            | Delovanje kompresorja v<br>ogrevanju                   |
| Compressor – wa-<br>ter heater:     | Delovanje kompresorja v segre-<br>vanju sanitarne vode |
| Main circulation pump:              | Delovanje glavne obtočne<br>črpalke                    |
| Circulation pump<br>– water heater: | Delovanje obtočne črpalke sani-<br>tarne vode          |
| Second source 1:                    | Delovanje dodatni vir 1                                |
| Second source 2:                    | Delovanje dodatni vir 2                                |

#### Števci:

| Prikaz na KT-2A                      | Opis                                              |
|--------------------------------------|---------------------------------------------------|
| Compressor start-ups<br>– heating:   | Vklop kompresorja<br>– ogrevanje                  |
| Compressor start-ups<br>– cooling:   | Vklop kompresorja<br>– hlajenje                   |
| Compressor start-ups<br>– household: | Vklop kompresorja – sani-<br>tarna voda           |
| Number of defrostings:               | Število odtaljevanj                               |
| Thermal energy                       | Proizvedena toplotna<br>energija                  |
| Electrical energy heating mode       | Porabljena električna<br>energija v načinu gretja |
| SCOP                                 | SCOP                                              |
| Pumped ground water                  | Prečrpana količina<br>podtalnice                  |

#### 6.14.2.2. SERVISNI DOSTOP

V primeru potrebe po oddaljeni tehnični pomoči preko telefona, morate serviserju sporočiti štirimestno številko začasnega (PINZ) ali stalnega (PINS) dostopa do vašega sistema.

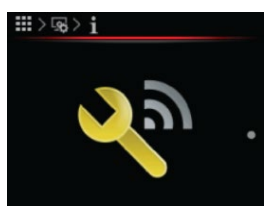

Servisni dostop

| Meni                                                | Naziv parametra | Opomba                                                                                                    |
|-----------------------------------------------------|-----------------|----------------------------------------------------------------------------------------------------|
| ₩>®>i>4<br>SERVID: 62<br>PINZ: 7437<br>PINS: 9305 * |                 | <b>SERVID:</b> Identifikacijska številka serviserja, ki želi začasen ali trajen<br>dostop do vašega sistema.<br><b>PINZ:</b> Številka začasnega dostopa do vašega sistema.<br><b>PINS:</b> Številka stalnega dostopa do vašega sistema. |

### 7 VREMENSKO VODENO OGREVANJE

Vremensko vodeno delovanje pomeni, da regulator KSM temperaturo ogrevalne vode (zalogovnik, ogrevalni krogi) regulira glede na trenutno temperaturo zunanjega zraka.

Nižja kot je zunanja temperatura, večje so toplotne izgube in posledično je za nadomeščanje toplotnih izgub potrebna višja temperatura ogrevalne vode v grelnih telesih.

V primeru višjih zunanjih temperatur so toplotne izgube manjše in je za nadomeščanje toplotnih izgub potrebna nižja temperatura ogrevalne vode v grelnih telesih.

Naklon vremenske krivulje se nastavlja v 2 točkah. Prva nastavitev velja pri zunanji temperaturi –15 °C, druga pa pri +15 °C. Temperature izven tega območja so omejene glede na območje delovanja naprave v ogrevanju. V hlajenju se nastavljata točki za +20 °C in +40 °C. Temperature izven tega območja so omejene glede na območje delovanja v hlajenju.

## (і) оромва

Za vremensko vodenje temperature prostora morate v prostor predhodno vgraditi termostat KT-1 ali KT-2A.

| Meni               | Naziv parametra                   | Obseg vrednosti parametra                                                                              | Opomba                                                                                                    |
|--------------------|-----------------------------------|----------------------------------------------------------------------------------------------------|----------------------------------------------------------------------------------------------------|
| "<br>              | Vremensko<br>delovanje −15<br>°C  | Nastavi v odvisnosti od<br>ogrevalnega sistema (tal-<br>no, radiatorsko, konvek-<br>torsko ogrevanje). | Vrednost parametra predstavlja temperaturo ogre-<br>valne vode pri referenčni zunanji temperaturi zraka<br>–15 °C. Vrednost nastavite glede na vrsto ogrevalnega<br>sistema (talno, radiatorsko, konvektorsko ogrevanje).<br>Če je pri zunanji temperaturi, nižji od 0 °C (npr.– 7°C)<br>v prostoru premrzlo, zvišajte vrednost parametra<br><b>Vremensko delovanje –15 °C</b> . temp. vode. V naspro-<br>tnem, če je v prostoru pretoplo, vrednost parametra<br>znižajte. |
| ≝>≝<br>15°÷ 27.0°C | Vremensko<br>delovanje. +15<br>°C | Nastavi v odvisnosti od<br>ogrevalnega sistema (tal-<br>no, radiatorsko, konvek-<br>torsko ogrevanje). | Vrednost parametra predstavlja temperaturo ogre-<br>valne vode pri referenčni zunanji temperaturi zraka<br>+15 °C. Vrednost nastavite glede na vrsto ogrevalnega<br>sistema (talno, radiatorsko, konvektorsko ogrevanje)<br>Če je pri zunanji temperaturi, višji od 0 °C (+7 °C),<br>v prostoru premrzlo, zvišajte vrednost parametra<br><b>Vremensko delovanje +15 °C</b> . temp. vode. V naspro-<br>tnem, če je v prostoru pretoplo, vrednost parametra<br>znižajte.     |

## і) оромва

Tovarniške nastavitve vrednosti parametrov Vremensko delovanje +15 °C (–15 °C) zalogovnika in ogrevalnih krogov lahko spreminjate v nastavitvah zalogovnika in ogrevalnih krogov. Za spreminjanje parametrov mora biti adaptivna krivulja izključena.

#### 8 NASTAVITEV URNIKA

### 8.1 NAČIN DELOVANJA

• Način delovanje posameznih elementov ogrevalnega sistema (ogrevanje, hlajenje, 1. krog, 2. krog, 3. krog, 4. krog, sanitarna voda, bazen, tiho delovanje in cirkulacija) lahko časovno spreminjate z uporabo urnikov.

Pri delovanju v načinih ogrevanja, hlajenja, mešalnih ogrevalnih krogih, segrevanju sanitarne vode in ogrevanju bazena lahko nastavite 4 načine delovanja:

- OFF: ogrevanje/hlajenje je izklopljeno.
- Normal: delovanje v načinu ogrevanja ali hlajenja, regulator vzdržuje želeno nastavljeno temperaturo.
- ECO: v tem načinu regulator vzdržuje temperaturo, ki je za vrednost parametra ECO nižja od nastavljene temperature Normal. V primeru hlajenja je v tem načinu nastavljena temperatura višja za vrednost parametra ECO od nastavljene temperature Normal.
- COMFORT: v tem načinu regulator vzdržuje temperaturo, ki je za vrednost parametra COMFORT višja od nastavljene temperature Normal. V primeru hlajenja je v tem načinu nastavljena temperatura nižja za vrednost parametra COMFORT od nastavljene temperature Normal.

•

Pri cirkulaciji sanitarne vode lahko nastavite dva načina delovanja:

- OFF: črpalka cirkulacije je izklopljena.
- CIRKULACIJA: črpalka cirkulacije sanitarne vode je vklopljena.

### 8.2 NASTAVITEV URNIKA DELOVANJA

## **і)** оромва

Priporočamo, da urnike delovanja nastavljate preko spletnega vmesnika za cloud.KRONOTERM.com. Za uporabo glejte Navodila za uporabo spletnega vmesnika.

Z urnikom lahko nastavite do 6 načinov delovanja v posameznem dnevu, ločeno za vsak dan v tednu.

Primer uporabe urnika za nastavitev želene temperature:

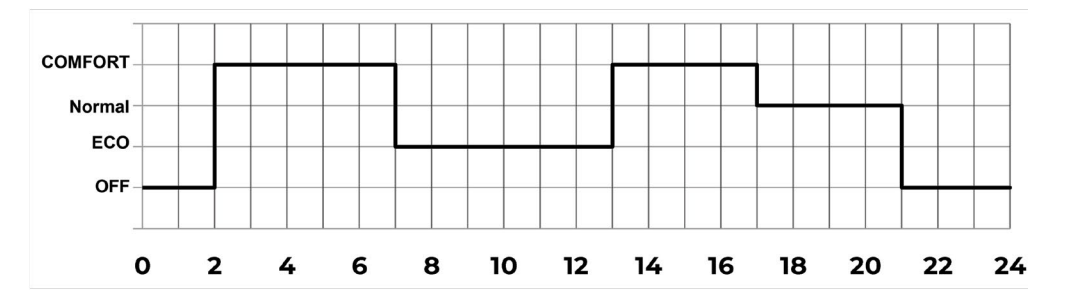

| 2:00  | Vklopi se ogrevanje v načinu delovanja <b>COMFORT</b> (v tem načinu je želena temperatura višja za vrednost <b>COMFORT</b> od temperature <b>NORMAL</b> ). |
|-------|----------------------------------------------------------------------------------------------------|
| 7:00  | Ogrevanje se preklopi v način delovanja <b>ECO</b> (v tem načinu je želena temperatura nižja za vrednost <b>ECO</b> od temperature <b>NORMAL</b> .         |
| 13:00 | Ogrevanje se preklopi v način delovanja <b>COMFORT</b> .                                                                                                   |
| 17:00 | Ogrevanje se preklopi v način delovanja <b>NORMAL</b> (temperatura je enaka nastavljeni temperaturi<br><b>NORMAL</b> ).                                    |
| 21:00 | Ogrevanje se izklopi ( <b>OFF</b> ).                                                                                                    |

#### Primer nastavitve urnika

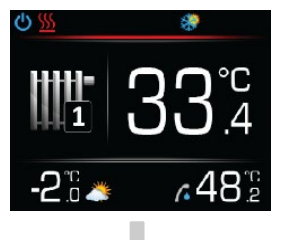

S pritiskom na tipko **OK** vstopite v glavni meni.

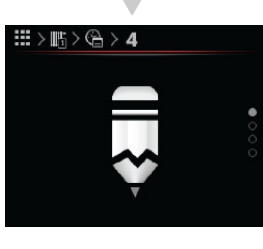

S pritiski na tipko Ali izberite vrednost parametra Uredi. V primeru, da želite kopirati urnik izbranega dne v urnik poljubnega drugega dne, sledite navodilom **\*Kopiranje urnika** na naslednji strani

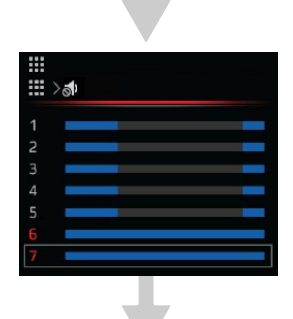

S pritiski na tipko 🔨 ali 💙 poiščite meni **ogrevalni krog**.

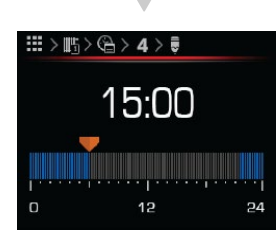

S pritiski na tipko Ali nastavite uro urnika. Nastavitev potrdite s pritiskom na tipko **OK**.

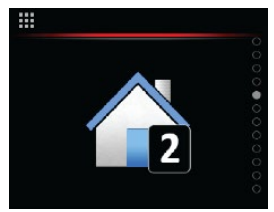

Izberite meni **ogrevalni krog** s pritiskom na tipko **OK** 

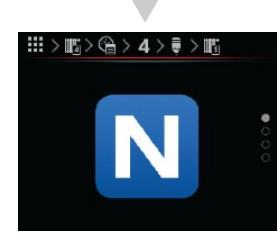

S pritiski na tipko Aali izberite način delovanja NORMAL, ECO, OFF ali COMFORT.

Nastavitev potrdite s pritiskom na tipko **OK** 

Za vrnitev v osnovni meni pritisnite tipko 🖘

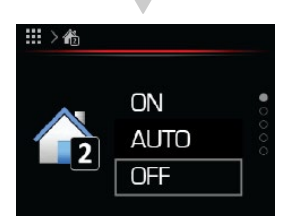

S pritiski na tipko 🔨 ali 💙 izberite vrednost parametra Urnik.

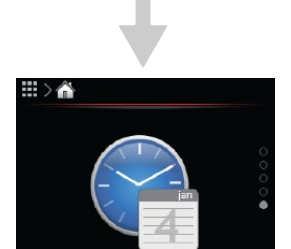

Nastavitev potrdite s pritiskom na tipko **OK** 

S pritiski na tipko 🔨 ali 💙 izberite dan v tednu, za katerega bi nastavili urnik.

Nastavitev potrdite s pritiskom na tipko **OK** 

#### \*Kopiranje urnika

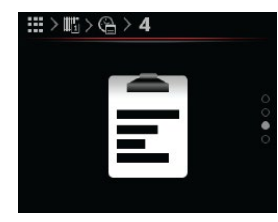

S pritiski na tipko ∧ ali 💙 izberite parameter **kopiraj**.

Nastavitev potrdite s pritiskom na tipko tipko **DK** 

|   |   | • |   |
|---|---|---|---|
|   | 0 |   |   |
|   |   |   |   |
| 2 |   |   |   |
|   |   |   |   |
|   |   |   | _ |
|   |   |   |   |
|   |   |   |   |
| 7 |   |   |   |

S pritiski na tipko 🔨 ali 💙 Izberite, v kateri dan bi radi kopirali prej izbran urnik.

Nastavitev potrdite s pritiskom na tipko tipko **OK** 

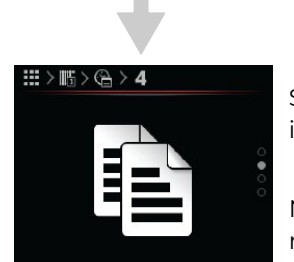

S pritiski na tipko 🔨 ali 🎙 izberite **prilepi**.

Nastavitev potrdite s pritiskom na tipko tipko **OK** 

|   | S  |
|---|----|
| 1 | iz |
| 2 |    |
| 3 |    |
| 4 |    |
| 5 |    |
| 6 | n  |
| 7 |    |

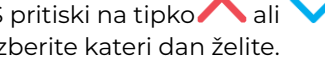

Nastavitev potrdite s pritiskom na tipko tipko **OK** 

Za vrnitev v osnovni meni pritisnite tipko 🛥

### 9 PROGRAM ZA SUŠENJE ESTRIHOV

Vklop in nastavitev funkcije sušenja estrihov je opisan v navodilih zagonskega protokola. Nastavitev vam pri zagonu vključi, razloži in po potrebi prenastavi pooblaščeni izvajalec zagona.

#### **10 PROGRAM POČITNIC**

Vklop programa izvedite z aktiviranjem na upravljalniku KT-2A in nastavitvijo števila dni počitnic. En dan pred koncem programa se aktivira pregrevanje sanitarne vode. Sledi vklop funkcije ogrevanja, hlajenja ali bazena.

## і) оромва

Programa »Počitnice« ni mogoče nastaviti za en dan.

V načinu ogrevanja se temperatura vode v sistemu spusti na temperaturo protizmrzovalnega načina delovanja (PZ). Segrevanje sanitarne vode in bazena se izključi.

V načinu hlajenja se izključi hlajenje, segrevanje sanitarne vode in bazena.

### 11 DODATNO GRELO

Regulator KSM omogoča priklop dveh dodatnih grel

a) Dodatno grelo 1 je vgrajeno notranje električno grelo, ki se uporablja v primeru napake delovanja toplotne črpalke ali v primeru dodatnega grela pri ogrevanju sistema.

b) Dodatno grelo 2 je vgrajen oljni kotel ali plinski kotel v sistem, ki se lahko uporabi kot dodatno grelo pri ogrevanju sistema.

Nastavitev funkcije dodatnega grela 1 in 2 opravi pooblaščeni izvajalec zagona.

Dodatno toplotno grelo pri ogrevanju sistema vklopite ročno preko bližnjice na KT–2A ali z vklopom na cloud. KRONOTERM.com vmesniku. Vklop se lahko izvede tudi avtomatsko, če je tako nastavljeno ob zagonu.

V rezervnem načinu delovanja se vklopi dodatno grelo 1.

#### 12 PROTIZMRZOVALNI NAČIN

V primeru napake in mirovanja toplotne črpalke se vklopi protizmrzovalni (PZ) način delovanja. V tem načinu se voda v ogrevalnem sistemu omeji na minimalno temperaturo.

V protizmrzovalnem načinu se vedno uporablja dodatno grelo 1.

#### **REGISTRACIJA TOPLOTNE ČRPALKE** 13 V OBLAK

## ОРОМВА

Glej Navodila za priklop Web modula.

Glej Navodila za uporabo Spletnega vmesnika.

Storitev oddaljenega nadzora naprave in ogrevalnega sistema Cloud.KRONOTERM.com je testne narave in je v celoti brezplačna.

Podatki so izključno informativnega značaja in podjetje Kronoterm d.o.o. ne jamči za njihovo pravilnost. Kronoterm d.o.o. tudi ne odgovarja za napačno delovanje sistema in tudi ne za škodo, ki bi jo odjemalec potencialno imel zaradi tega, ker je sprejemal odločitve na podlagi teh podatkov.

Kronoterm d.o.o. tudi ne odgovarja za nezmožnost uporabe, motnje ali okvaro storitve v oblaku Cloud. KRONOTERM.com.

Storitev bo vsem odjemalcem dostopna, dokler jo bo omogočalo podjetje Kronoterm d.o.o.

V primeru, ko Kronoterm d.o.o. iz katerega koli razloga bodisi začasno bodisi stalno storitve ne bo več omogočalo, uporabniki iz tega naslova v razmerju do družbe Kronoterm d.o.o. nimajo nobenih zahtevkov za vzpostavitev te druge ekvivalentne storitve. Ponudnik storitve si pridržuje pravico, da lahko preko storitve Home Cloud brez predhodnega obvestila ali soglasja uporabnika nadgradi programsko opremo ali naredi določne popravke in nastavitve, ki so ključne za pravilno in učinkovito delovanje naprave.

#### 14 NAPAKE, OPOZORILA IN OBVESTILA

V meniju alarmi naprave najdete seznam napak, opozoril in obvestil, ki so se pojavijo med delovanjem naprave.

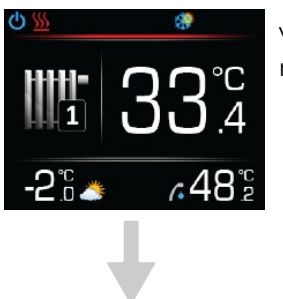

Vstopite v menije s pritiskom na tipko **OK**.

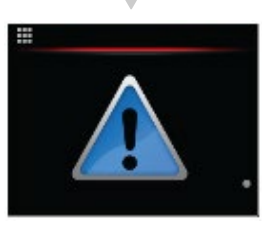

Izberite ponujeni meni alarmi naprave s pritiskom na tipko OK.

Odprejo se vam spodnji podmeniji. Ob izbiri pa šifra napake, opozorila oz. obvestila.

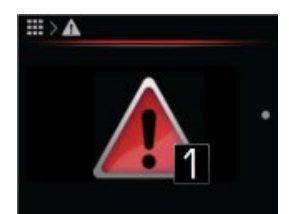

Napaka:

Prišlo je do napake, ki povzroči zaustavitev delovanja celotnega sistema.

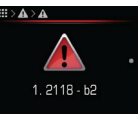

Koda napake:

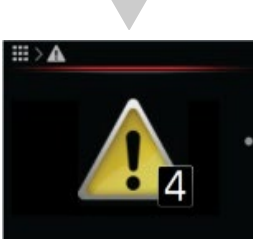

Opozorilo: Prišlo je do opozorila, ki ne povzroči zaustavitve delovanja celotnega sistema.

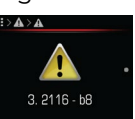

Koda opozorila

Obvestilo: Med delovanjem poda pomembne informacije.

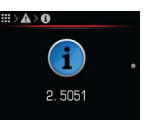

Koda obvestila

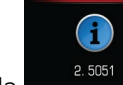

### 14.1 PRIKAZI

Napake, opozorila in obvestila se prikazujejo kot koda, ki je sestavljena iz 4-mestne številke in 2-mestne črke in številke (številka-bit).

Za razumevanje kode najpogostejših opozoril in napak so potrebna navodila v nadaljevanju.

## (і) оромва

V primeru izpisa napake, opozorila resetirajte napako in ponovno zaženite napravo. Če te napake niste odpravili in se v 10 minutah po prikazu ne opravi samoreset napake, kontaktirajte inštalaterja, ki vam je zagnal sistem.

### 14.2 SEZNAM IZPISOV ALARMOV

V meniju diagnostike se beležijo vsi dogodki med delovanjem naprave. Dogodki z višjo prioriteto na delovanje sistema so prikazani z grafičnim prikazom v obliki rdečega ali rumenega klicaja v statusni vrstici. Poleg zabeleženih napak in opozoril se lahko v meniju diagnostika pojavijo tudi druge kode dogodkov. Te lahko odpravite samo pooblaščeni serviser.

#### 14.2.1 SEZNAM OBVESTIL

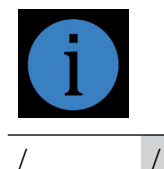

14.2.2 SEZNAM OPOZORIL

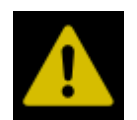

| 2117-b13 | Daljinski izklop               |
|----------|--------------------------------|
| 2124-b7  | Ni odziva kaskadnih enot       |
| 2124-b8  | Preveri kaskadno enoto 1       |
| 2124-b9  | Preveri kaskadno enoto 2       |
| 2124-b10 | Preveri kaskadno enoto 3       |
| 2124-b11 | Preveri kaskadno enoto 4       |
| 2330-b5  | Puščanje hladiva               |
| 2341-b4  | Nizek tlak ogrevalnega sistema |

#### 14.2.3 SEZNAM NAPAK

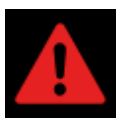

| 2114-b3    | Visok tlak                                                   |
|------------|--------------------------------------------------------------|
| 2114-b7    | Nizek tlak                                                   |
| 2114-b8    | TZ kontrola faz                                              |
| 2114-b9    | Ni pretoka                                                   |
| 2114-b14   | Učinkovitost                                                 |
| 2115-b0    | Izpad modul 1                                                |
| 2115-b1    | Izpad modul 2                                                |
| 2115-b4    | Previsoka temperatura kompresorja                            |
| 2115-b5    | Izpad komunikacije – zunanja enota                           |
| 2115-b8    | Max. št. odtaljevanj                                         |
| 2116-b2    | Odpoved temp. tipala – kondenzator<br>vstop (T28)            |
| 2116-b3    | Odpoved temp. tipala – kondenzator<br>izstop (T27)           |
| 2119-b14   | Ni nastavljenega modela                                      |
| 2119-b15   | Napaka na zunanji enoti                                      |
| 2126 - b0  | Izpad komunikacije s kaskadno enoto 1                        |
| 2126 - b1  | Izpad komunikacije s kaskadno enoto 2                        |
| 2126 - b2  | Izpad komunikacije s kaskadno enoto 3                        |
| 2126 - b3  | Izpad komunikacije s kaskadno enoto 4                        |
| 2126 - b8  | Alarm na kaskadni enoti 1                                    |
| 2126 - b9  | Alarm na kaskadni enoti 2                                    |
| 2126 - b10 | Alarm na kaskadni enoti 3                                    |
| 2126 - b11 | Alarm na kaskadni enoti 4                                    |
| 2186-b0    | Izpad termostata ogrevalnega kroga 1                         |
| 2186-b1    | Izpad termostata ogrevalnega kroga 2                         |
| 2186-b2    | Izpad termostata ogrevalnega kroga 3                         |
| 2186-b3    | Izpad termostata ogrevalnega kroga 4                         |
| 2335-b3    | Previsoka AC napetost                                        |
| 2335-b4    | Prenizka AC napetost                                         |
| 2335-b8    | Napaka pravilnega zaporedja faz                              |
| 2339-b0    | Odpoved temp. tipala - bojler (T1)                           |
| 2339-b1    | Odpoved temp. tipala - zunanja za ogre-<br>valni sistem (T2) |
| 2339-b2    | Odpoved temp. tipala - 1. krog (T3)                          |
| 2339-b3    | Odpoved temp. tipala - 2. krog (T4)                          |
| 2339-b4    | Odpoved temp. tipala - 3. krog (T5)                          |
| 2339-b5    | Odpoved temp. tipala - 4. krog (T6)                          |
| 2339-b6    | Odpoved temp. tipala - bazen (T7)                            |

| 2339-b7  | Odpoved temp. tipala - solar/biomasa<br>(T8)                  |
|----------|---------------------------------------------------------------|
| 2339-b8  | Odpoved temp. tipala - zalogovnik 1 (T9)                      |
| 2339-b9  | Odpoved temp. tipala - zalogovnik 2 (T10)                     |
| 2339-b12 | Odpoved temp. tipala - dvižni vod TČ<br>(T15)                 |
| 2339-b13 | Odpoved temp. tipala - povratni vod TČ<br>(T16)               |
| 2339-b14 | Odpoved temp. tipala - dvižni vod za el.<br>grelo (T13)       |
| 2339-b15 | Odpoved temp. tipala - povratni vod not-<br>ranja enota (T14) |
| 2340-b7  | Odpoved tlač. tipala - ogrevalni sistem<br>(T25)              |
| 2340-b8  | Odpoved merilnika pretoka - ogrevanje<br>(T26)                |
| 2340-b9  | Napaka SD kartice                                             |

Navodila za upravljanje Sistemi Adapt,versi, etera, wplv in adapt<sup>max</sup>

—

Kronoterm d.o.o. Trnava 5e, 3303 Gomilsko, SLO T +386 3 703 16 20 www.kronoterm.com info@kronoterm.com